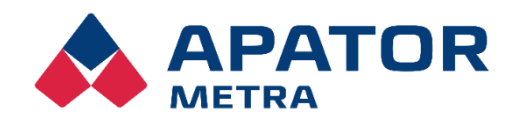

NÁVOD K INSTALACI, SERVISU A OBSLUZE

APATOR METRA s.r.o. Havlíčkova 919/24 787 01 Šumperk

tel.: +420 583 718 fax: +420 583 718 150 e-mail: prodej@metra-su.cz www: http://www.metra-su.cz

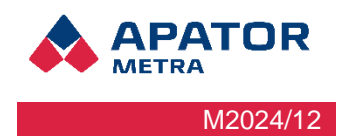

## Obsah

| 1 | ÚVC  | DD                                                                         | 4    |
|---|------|----------------------------------------------------------------------------|------|
|   | 1.1  | KONCEPCE SYSTÉMU                                                           | 4    |
|   | 1.2  | SLOŽENÍ SYSTÉMU PRO JEDNOTKY A a B                                         | 4    |
|   | 1.3  | SLOŽENÍ SYSTÉMU PRO JEDNOTKU V3 COMBI                                      | 5    |
|   | 1.4  | VÝHODY SYSTÉMU                                                             | 5    |
| 2 | BEZ  | PEČNOST                                                                    | 6    |
|   | 2.1  | BEZPEČNOSTNÍ UPOZORNĚNÍ                                                    | 6    |
|   | 2.2  | POŽADAVKY NA PRACOVNÍKY PROVÁDĚJÍCÍ INSTALACI, ÚDRŽBU A OBSLUHU SYSTÉMU    | 6    |
|   | 2.2. | 1 Personál provádějící instalaci a údržbu                                  | 6    |
|   | 2.2. | 2 Obsluha zařízení                                                         | 6    |
| 3 | POF  | PIS ZAŘÍZENÍ                                                               | 8    |
|   | 3.1  | OBECNÝ POPIS                                                               | 8    |
|   | 3.1. | 1 JEDNOTKA TYPU A (sběrná jednotka, koncentrátor)                          | 8    |
|   | 3.1. | 2 Jednotka typu B (řídící jednotka, koordinátor)                           | 9    |
|   | 3.1. | 3 Jednotka typu B Combi (řídící jednotka s integrovanou sběrnou jednotkou) | .10  |
|   | 3.2  | TECHNICKÉ ÚDAJE                                                            | .10  |
|   | 3.3  | OBSAH BALENÍ                                                               | .11  |
|   | 3.4  | MOŽNOSTI PŘIPOJENÍ K INTERNETU                                             | .11  |
|   | 3.5  | MOŽNOSTI PŘENOSU DAT Z ODEČTOVÉ SÍTĚ                                       | .12  |
|   | 3.6  | DRUHY DATOVÝCH SOUBORŮ                                                     | .12  |
|   | 3.7  | ZPŮSOB VYUŽITÉ NEBO ZNEŠKODNĚNÍ                                            | .12  |
| 4 | ŠĺŘ  | ENÍ RÁDIOVÝCH VLN                                                          | .13  |
|   | 4.1  | Trocha teorie o šíření elektromagnetického pole                            | .13  |
|   | 4.2  | Možné překážky šíření elektromagnetických vln v prostředí panelového domu  | .13  |
| 5 | INS  | TALACE SYSTÉMU V BYTOVÉM DOMĚ                                              | .14  |
|   | 5.1  | Instalace řídicí jednotky B                                                | .14  |
|   | 5.2  | INSTALACE SBĚRNÝCH JEDNOTEK A                                              | .15  |
|   | 5.3  | DOKONČENÍ A OVĚŘENÍ INSTALACE                                              | .16  |
|   | 5.4  | DIAGNOSTIKA PŘIPOJENÝCH JEDNOTEK                                           | . 17 |
| 6 | ODI  | EČTOVÁ SÍŤ                                                                 | .18  |
|   | 6.1  | RF MAC Adresa odečtové sítě                                                | .18  |
|   | 6.2  | KONFIGURACE PROTOKOLU                                                      | .19  |
|   | 6.3  | KONFIGURACE VÍCE PŘEKRÝVAJÍCH SE ODEČTOVÝCH SÍTÍ                           | .20  |
| 7 | AKT  | UALIZACE FIRMWARE ZAŘÍZENÍ                                                 | .22  |
|   | 7.1  | FIRMWARE RÁDIOVÉHO MODULU                                                  | .22  |
|   | 7.2  | KONTROLA/ ZOBRAZENÍ VERZE FIRMWARE RÁDIOVÉHO MODULU                        | .22  |
|   | 7.3  | UPDATE/ UPGRADE SOFTWARE JEDNOTKY B                                        | .22  |
| 8 | ŘEŠ  | ŠENÍ NEJBĚŽNĚJŠÍCH SERVISNÍCH PROBLÉMŮ S ODEČTOVOU SÍTÍ                    | .23  |
| 9 | PŘI  | POJENÍ K ODEČTOVÉ SÍTI                                                     | .25  |
|   | 9.1  | Struktura VPN sítě                                                         | .25  |
|   | 9.2  | MOŽNOSTI PŘIPOJENÍ VPN                                                     | .26  |
|   |      |                                                                            | - 2  |

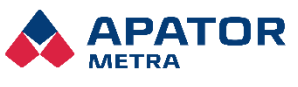

## Návod k instalaci, servisu a obsluze

| M2024/12 |
|----------|

|    | 9.2. | 1                   | Připojení přes PC                              | 26 |
|----|------|---------------------|------------------------------------------------|----|
|    | 9.2. | 2                   | Připojení přes mobilní zařízení                | 38 |
| 10 | Po   | opis g              | rafického rozhraní                             | 43 |
| 1  | 0.1  | Přip                | ojení k odečtové síti                          | 43 |
| 1  | 0.2  | Přih                | lášení k odečtové síti                         | 43 |
| 1  | 0.3  | Hlav                | ní stránka odečtové sítě                       | 44 |
|    | 10.3 | 3.1                 | Úvodní stránka                                 | 44 |
|    | 10   | ).3.1. <sup>-</sup> | 1 Stav odečtů                                  | 44 |
|    | 10   | ).3.1.2             | 2 Stav systému                                 | 44 |
|    | 10   | ).3.1.3             | 3 Tabulka s přehledem                          | 45 |
| 1  | 0.4  | Stav                | v odečtové sítě                                | 45 |
| 1  | 0.5  | Nas                 | tavení parametrů sítě                          | 46 |
|    | 10.5 | 5.1                 | Základní nastavení                             | 46 |
|    | 10.5 | 5.2                 | Nastavení připojení                            | 47 |
|    | 10.5 | 5.3                 | Plán odečtu, autorizační klíče, základna plánu | 47 |
|    | 10.5 | 5.4                 | Update/upgrade software                        | 47 |
|    | 10.5 | 5.5                 | Nastavení přístupu                             | 47 |
|    | 10.5 | 5.6                 | Servisní funkce                                | 48 |
| 11 | Pr   | ro pok              | ročilé                                         | 48 |
| 1  | 1.1  | Zákl                | adní nastavení synchronizace                   | 49 |
| 1  | 1.2  | Pok                 | ročilé nastavení synchronizace                 | 51 |
| 12 | Ře   | ešení               | nejběžnějších uživatelských problémů           | 52 |
| 13 | M    | ontáž               | ní předpis                                     | 53 |
| 1  | 3.1  | Obe                 | cná doporučení                                 | 53 |
| 1  | 3.2  | Kon                 | strukční soustava T0xB                         | 53 |
|    |      |                     |                                                |    |

Návod k instalaci, servisu a obsluze

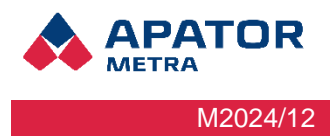

# 1 ÚVOD

Systém centrálních odečtů CRS 40 V3 a CRS 40 V3 COMBI slouží k bezkontaktnímu odečtu dat vysílaných z měřících zařízení. Systém je bezdrátový a s výjimkou napájení z elektrické sítě 230 V (a případného připojení k Intenetu) nevyžaduje při instalaci montáž žádných kabelů.

CRS 40 V3 není zpětně kompatibilní na verzi V2 ! (Nelze je vzájemně kombinovat).

## 1.1 KONCEPCE SYSTÉMU

Systém vyžaduje minimum uživatelských zásahů. V běžném provozu sám zpracovává a ukládá data. V případě, problému zašle systém e-mail pro jeho bezodkladné řešení. Data lze automaticky zálohovat i na Vás počítač. Je možné využít zabezpečené spojení s SFTP serverem, které můžete provozovat sami, nebo můžete využít služeb firmy Apator Metra. Na SFTP serveru jsou k dispozici veškerá každodenní data z Vašich systémů CRS 40 V3 a díky přístupu k němu lze jednotky v případě potřeby jednoduše a hromadně nebo jednotlivě překonfigurovat. Všechny jednotky se každodenně mohou připojit k serveru, aby nahrály nová data a stáhly si případné konfigurační soubory, na základě kterých se automaticky po konci daného dne překonfigurují dle Vašich požadavků.

Bez ohledu na to, jakou možnost práce s daty z jednotek CRS40 zvolíte, samozřejmostí jsou i plně automatické aktualizace jak ze strany výrobce, tak ze strany vydavatele operačního systému Linux tak, aby byly splněny všechny aktuálně známé bezpečnostní požadavky.

## 1.2 SLOŽENÍ SYSTÉMU PRO JEDNOTKY A a B

Odečtová síť se skládá z jedné řídicí Jednotky B V3 a několika sběrných Jednotek A. Tyto jednotky jsou při instalaci automaticky nakonfigurovány do bezdrátové sítě s hvězdicovou topologií. Každá sběrná Jednotka A má přímý rádiový kontakt s řídící Jednotkou B. Ta řídí komunikaci v celé odečtové síti, získaná data ukládá a zpracovává.

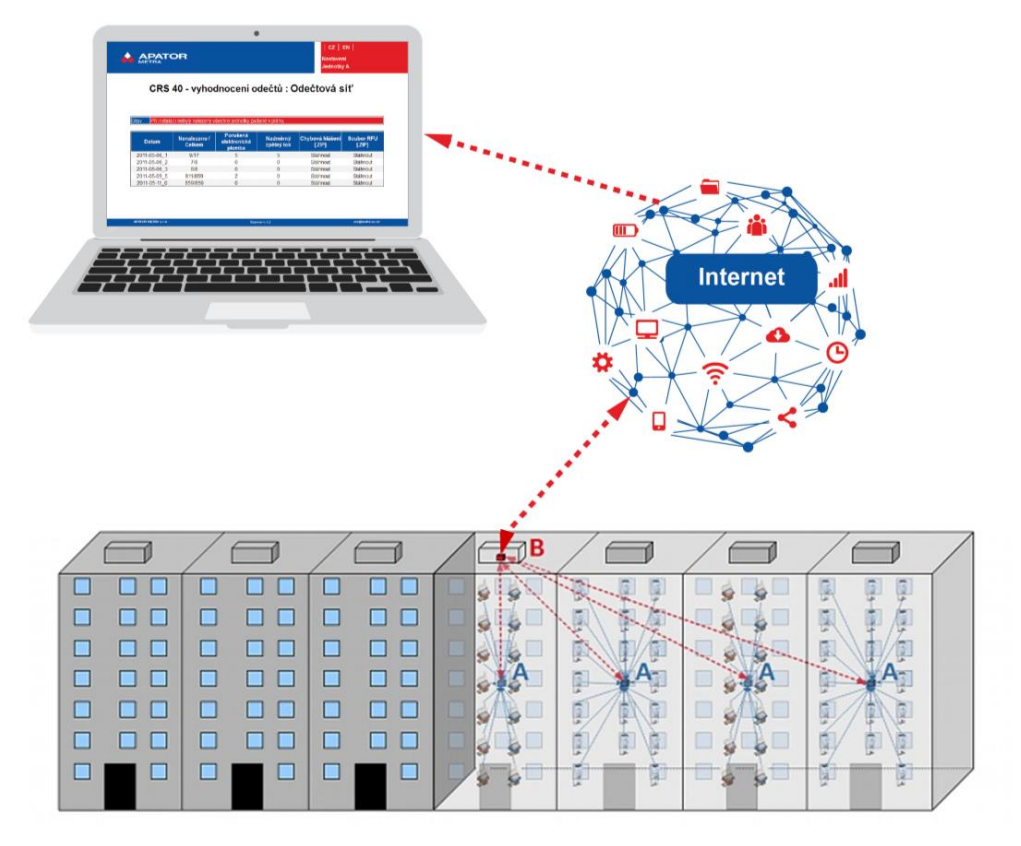

Obrázek 1 - Schéma fungování systému CRS 40 V3

#### Návod k instalaci, servisu a obsluze

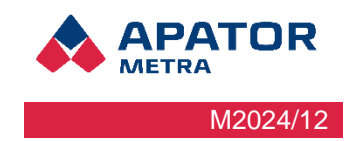

## 1.3 SLOŽENÍ SYSTÉMU PRO JEDNOTKU V3 COMBI

Odečtová síť se skládá pouze z jedné Jednotky B V3 COMBI, která ke své funkci nevyužívá žádných sběrných Jednotek A. Její výhodou jsou nižší náklady a rychlejší instalace. Největší výhodou však je ničím nepřerušovaný odečet na rozdíl od standardního systému CRS 40 V3, kde Jednotky A musí dodržovat stanovené limity pro vysílání ve svém rádiovém pásmu a nemohou tedy trvale předávat data své Jednotce B. Nevýhodou systému COMBI je o něco menší pokrytí - maximálně 1 vchod (6 - 8 pater) nebo 2 vchody (4 patra) a to navíc pouze při instalaci ve středu odečítaného rádiového prostoru.

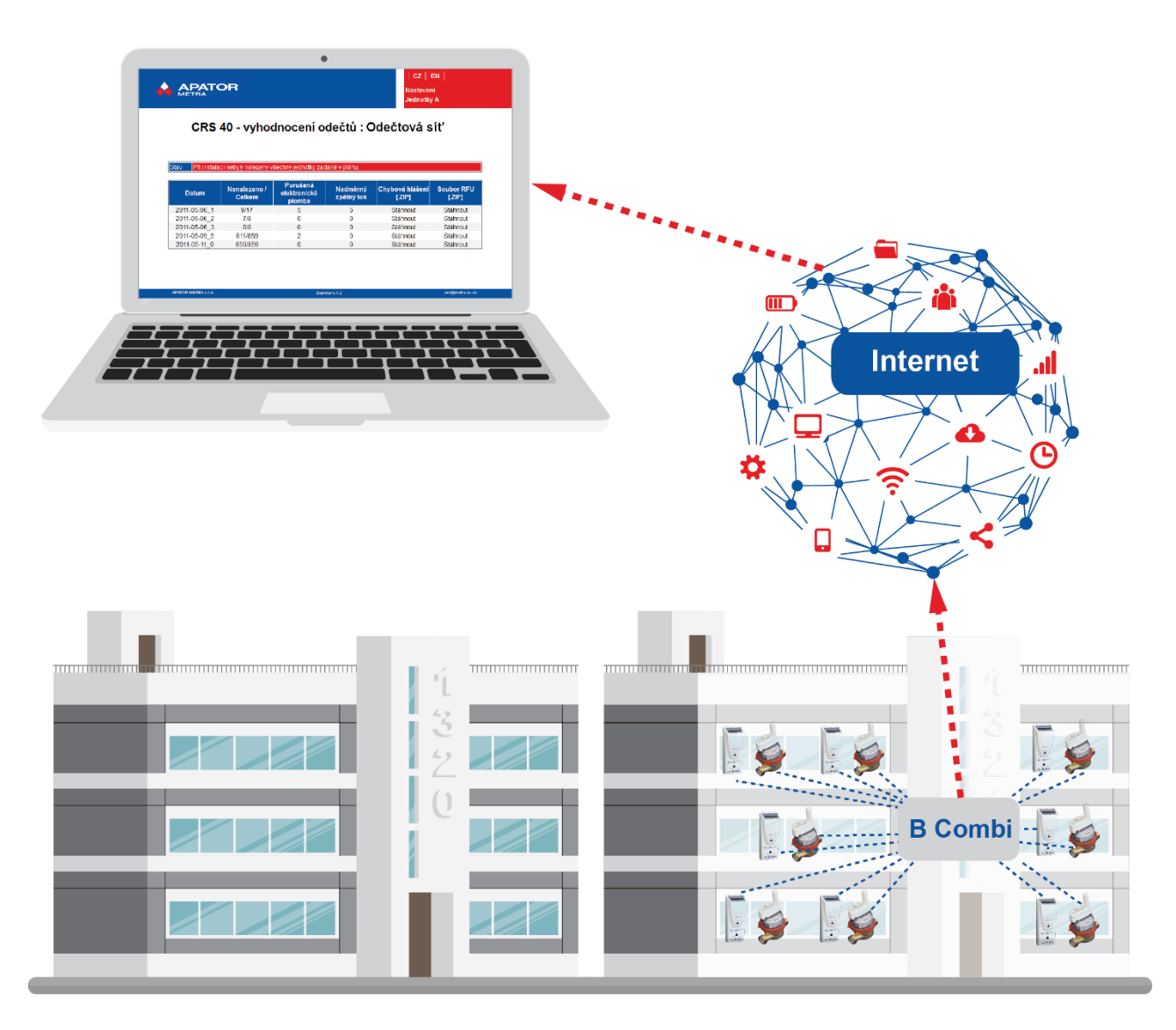

Obrázek 2 - Schéma fungování systému CRS 40 V3 COMBI

## 1.4 VÝHODY SYSTÉMU

Vzhledem k poměrovému způsobu rozúčtování topných nákladů nebo spotřeby vody jsou vždy hlavním problémem při zpracování neúplná data. To může být způsobeno ovlivněním měřiče, jeho úmyslným poškozením nebo i poruchou.

Komplikací jsou také změny cen energií nebo vody v průběhu roku. Další problémy mohou přinést stěhování, při kterých zapomenou obyvatelé zaznamenat spotřebu.

Z těchto důvodů je nutné provádět časově náročné meziodečty nebo dopočítávat spotřebu, aby bylo možné stanovit hodnoty ke konkrétnímu datu. Tak se rozúčtovatel vystavuje zbytečnému riziku reklamací a konfliktů s uživateli bytů.

#### Návod k instalaci, servisu a obsluze

Díky instalaci systému centrálních odečtů můžete mít informace o spotřebě tepla a vody každý den v roce. Jakoukoliv chybu nebo ovlivnění lze navíc velice rychle odhalit a sjednat rychlou a efektivní nápravu. Díky tomu dojde i ke snížení množství ovlivnění – obyvatelé rychle zjistí, že jejich neoprávněné zásahy jsou rychle zjištěny a nepřináší jim žádný užitek, pouze nutnost uhradit náklady na uvedení poškozených indikátorů a vodoměrů do bezvadného stavu.

Svým zákazníkům, družstvům a sdružením vlastníků jednotek, můžete také díky velkému množství aktuálních dat poskytovat dodatečné statistiky a informace o jejich spotřebě. Tak se dá mnoho problémů spojených např. s nadměrnou spotřebou některých obyvatel řešit již v průběhu zúčtovacího období. To představuje samozřejmě významnou konkurenční výhodu.

# 2 BEZPEČNOST

## 2.1 BEZPEČNOSTNÍ UPOZORNĚNÍ

Systém centrálních odečtů CRS 40 je elektrické zařízení. Tento manuál obsahuje důležité informace ke správnému a bezpečnému používání tohoto zařízení.

Manuál si pečlivě přečtěte, než začnete se zařízením pracovat. Především věnujte pozornost bezpečnostním opatřením v manuálu zmíněných. Výrobce nenese žádnou zodpovědnost za škody způsobené používáním výrobku v rozporu s tímto návodem.

## 2.2 POŽADAVKY NA PRACOVNÍKY PROVÁDĚJÍCÍ INSTALACI, ÚDRŽBU A OBSLUHU SYSTÉMU

Při práci se zařízením je potřeba rozlišit, zda se jedná o personál určený k práci přímo se zařízením, ať již při jeho montáži nebo servisu, nebo o obsluhu, která pouze zpracovává data ze zařízení a přistupuje k nim přes vzdálené připojení. **Před zapojením napájecího konektoru do mikropočítače, je nutné první zapojit konektor záložní baterie.** 

#### 2.2.1 Personál provádějící instalaci a údržbu

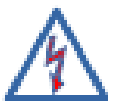

Při instalaci a údržbě zařízení přichází personál do styku s elektrickým zařízením o pracovním napětí až 230 V. Připojení zařízení do elektrického obvodu nebo jeho údržbu smí provádět jen pracovník s kvalifikací podle § 6 Vyhlášky č. 50/1978 Sb (ČR), resp. legislativy daného státu.

Instalované prvky jsou rádiová zařízení pracující v průmyslovém pásmu 868 MHz. Personál by měl být seznámen s použitím tohoto pásma jak po stránce legislativní, tak i praktické. Měl by mít také základní povědomí o fungování bezdrátových zařízení.

Personál provádějící instalaci musí být výrobcem proškolen v montáži a umístění prvků systému centrálních odečtů CRS 40. Personál musí mít základní znalosti práce s PC (nastavení IP adres, práce s internetovým prohlížečem). Osoby provádějící připojení odečtové sítě do Internetu musí být dále znalé fungování sítě Internet (systém IP adresace, princip fungování privátní sítě, nastavení připojení přes Ethernet, Wi-Fi, GSM/GPRS).

## 2.2.2 Obsluha zařízení

Obsluhou je myšlena osoba, která zpracovává data a přistupuje k zařízení ze vzdáleného počítače přes Internet. Obsluha zařízení se významnou měrou podílí na správném nastavení zařízení. To je nezbytné pro bezproblémový provoz, pro korektní sběr a interpretaci dat.

Obsluha musí být schopna práce s osobním počítačem minimálně na úrovni běžného uživatele. Osoby provádějící nastavení počítače pro vzdálenou práci s odečtovou sítí by měly být dále znalé fungování sítě Internet (systém IP adresace, princip fungování privátní sítě, práce s elektronickou poštou).

Obsluha by měla být proškolena v práci se systémem centrálních odečtů CRS 40.

Návod k instalaci, servisu a obsluze

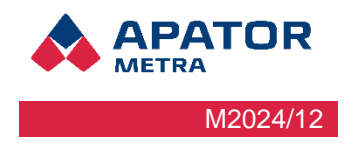

# INSTALACE A SERVIS

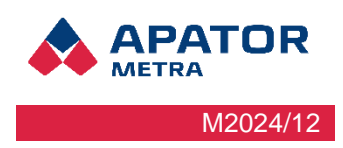

# **3 POPIS ZAŘÍZENÍ**

## 3.1 OBECNÝ POPIS

CRS 40 je systém určený pro centralizovaný dálkový odečet rádiových indikátorů topných nákladů (E-ITN 30, E-ITN 40), rádiových modulů pro vodoměry (E-RM 30) vysílajících v pásmu ISM 868 MHz a pro zařízení podporující Wireless M-Bus (např. kalorimetry ELF 2, rádiové moduly APT-O3A-1, elektroměry NORAX 3...), které vysílají v protokolu T1 a C1. Odečtová síť se skládá z jedné či více sběrných jednotek A (koncentrátor) pro odečet jednotek a jedné řídicí jednotky B (koordinátor) pro koordinaci odečtové sítě a odesílání dat prostřednictvím Internetu (Ethernet, volitelně Wi-Fi nebo GSM) vzdálené obsluze. Řídicí jednotka B nebo B COMBI zároveň slouží pro nastavení odečtů (chybová hlášení, plán odečtu a případně základna plánu). Všechny prvky odečtové sítě spolu komunikují prostřednictvím bezdrátové sítě. Napájení jednotek odečtové sítě je realizováno ze sítě nízkého napětí 230 V. Odečty indikátorů topných nákladů a rádiových vodoměrů probíhají tak, aby byla zajištěna data nejménějednou denně. Uživatel se do systému přihlašuje ze svého osobního počítače nebo mobilního zařízení prostřednictvím šifrovaného spojení přes jednoduché webové grafické rozhraní. K automatickému přenosu dat z odečtové sítě může být využit e-mail, SFTP nebo synchronizační skript. Systém CRS 40 je určen do vnitřního prostředí pro montáž v bytových domech.

## 3.1.1 JEDNOTKA TYPU A (sběrná jednotka, koncentrátor)

Jednotka typu A je určena ke shromažďování dat z odečítaných jednotek (indikátorů topných nákladů a rádiových modulů) a jejich přeposílání do řídicí jednotky B. Jednotka typu B (koordinátor) data dále vyhodnocuje, ukládá a případně odesílá přes Internet.

Jednotka typu A se skládá z plastové krabice, zdroje (NZCC1101), radiového modulu (RFCC1101) a panelové antény připevněné z vnitřní strany k víku krabice.

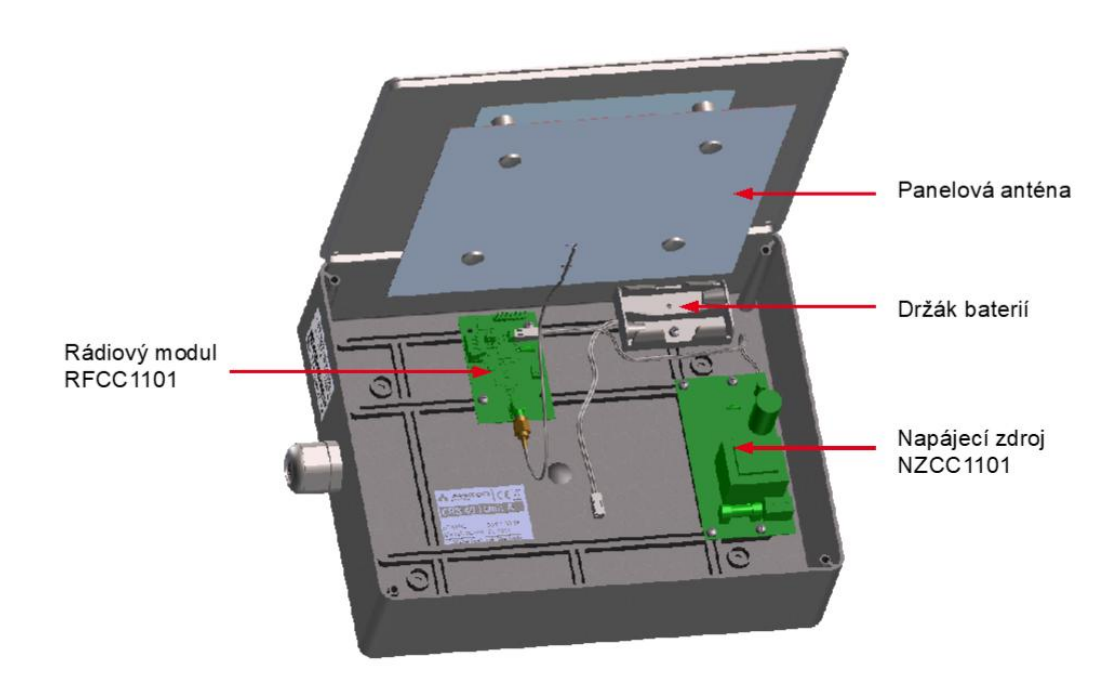

Obrázek 3 - Schéma sběrné jednotky typu A

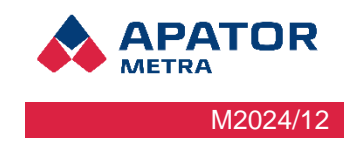

#### 3.1.2 Jednotka typu B (řídící jednotka, koordinátor)

Řídicí jednotka B spravuje skupinu sběrných jednotek typu A, data přijímá, vyhodnocuje, ukládá a případně odesílá přes internet.

Jednotka B se skládá z krabice, zdroje (adaptér), rádiového modulu (RFCC1101), panelové antény připevněné z vnitřní strany na víku krabice a modulu miniaturního počítače (OLIMEX A20).

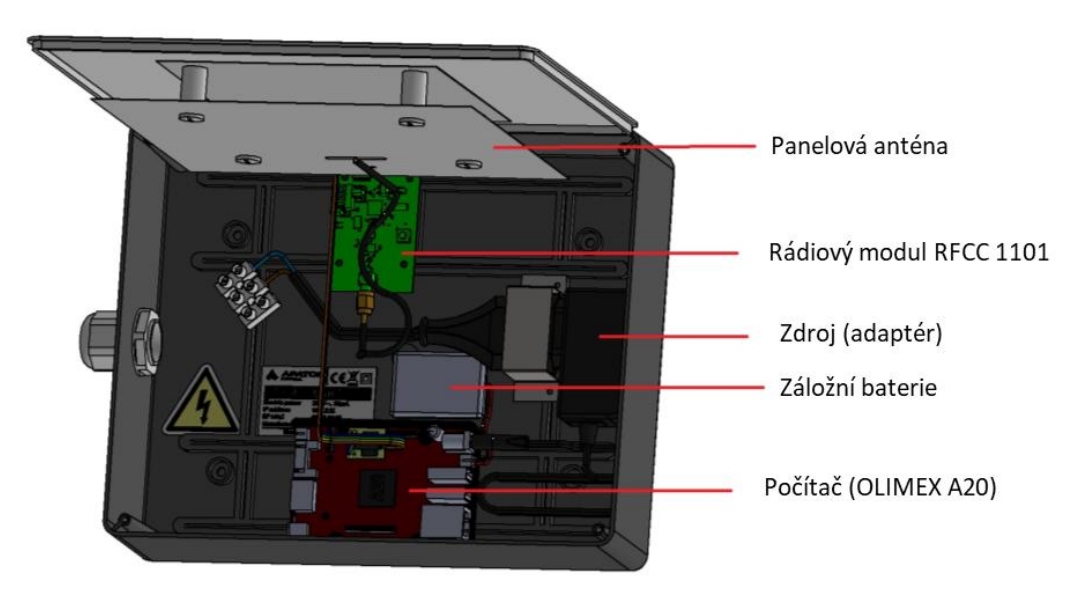

Obrázek 4 - Schéma řídící jednotky typu B

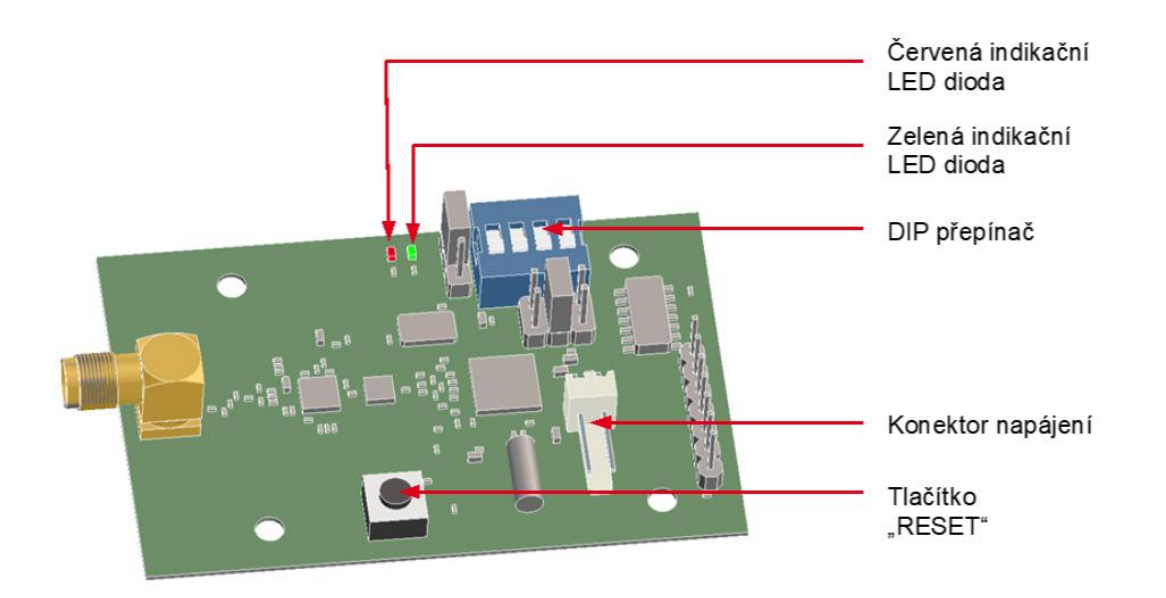

Obrázek 5 - Schéma rádiového modulu RFCC1101

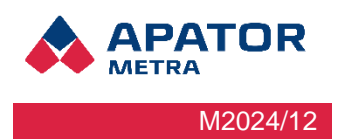

#### 3.1.3 Jednotka typu B Combi (řídící jednotka s integrovanou sběrnou jednotkou)

Jednotka B combi v sobě kombinuje řídicí a sběrnou jednotku a je určena pro menší objekty, které by jinak byly pokryty jednou jednotkou A a jednou jednotkou B. Jednotka B combi neumožňuje připojení jednotek A. Její výhodou jsou nižší náklady a rychlejší instalace. Největší výhodou však je ničím nepřerušovaný odečet na rozdíl od standardního systému CRS 40 V3, kde Jednotky A musí dodržovat stanovené limity pro vysílání ve svém rádiovém pásmu a nemohou tedy trvale předávat data své Jednotce B.

## 3.2 TECHNICKÉ ÚDAJE

| Frekvenční pásmo ISM 868 MHz:<br>Frekvence nosné vlny<br>Výkon<br>Klíčovací poměr | 869.525 MHz<br>18 dBm<br><5%                                                                                                    |  |  |
|-----------------------------------------------------------------------------------|----------------------------------------------------------------------------------------------------|--|--|
| Anténa                                                                            | integrovaná                                                                                                    |  |  |
| Vysílací protokol                                                                 | Metra, Wireless M-Buss                                                                                                    |  |  |
| Počet odečítaných jednotek (E-ITN 30, E-RM 30)<br>na jednu jednotku A             | vše v rádiovém dosahu (cca 350 jednotek)                                                                                                    |  |  |
| Počet jednotek A v jedné odečtové síti (na jednotku<br>B)                         | max. 10                                                                                                    |  |  |
| Počet překrývajících se odečtových sítí                                           | max. 15                                                                                                    |  |  |
| Napájení: Jednotka typu A<br>Jednotka typu B<br>Jednotka typu B COMBI             | 230 V / 30 mA / 50 Hz<br>230 V / 30 mA / 50 Hz<br>230 V / 30 mA / 50 Hz                                                                                                    |  |  |
| Doporučený napájecí kabel                                                         | dvoužilový H03VVH2-F 2X0,75 C<br>třížilový H03VV-F 3G0,75 CE<br>Pozn.: zapojení napájecího zdroje NZCC1101 do el.<br>sítě 230 V je jištěno jednou pojistkou, musí být dodr-<br>ženo zapojení vodičů podle popisku N, L (L je jiš-<br>těno) |  |  |
| Doporučené baterie (jednotka A při instalaci)                                     | alkalická baterie, typ AA, 1,5V<br>Pozn.: baterie musí být před připojením jednotky A k<br>el. síti 230 V vyjmuty                                                                                                    |  |  |
| Stupeň krytí                                                                      | IP 40                                                                                                    |  |  |
| Prostředí                                                                         | určeno pro vnitřní prostory                                                                                                    |  |  |
| Provozní prostředí                                                                | 0 – 40°C / rel. vlhkost <65%                                                                                                    |  |  |
| Datový výstup (jednotka typu B)                                                   | RJ45 (Ethernet), nebo volitelně přes Wi-Fi či GSM                                                                                                    |  |  |
| Množství přenesených dat                                                          | od 50 MB / měsíc<br>(podle nastavení VPN zahrnuje pouze připojení ode-<br>čtové sítě a zasílání informačních e-mailů, při pří-<br>mém přístupu na uživatelské rozhraní záleží na čet-<br>nosti přístupů)                                   |  |  |
| Podporované prohlížeče (pro práci s grafickým roz-<br>hraním)                     | Mozilla Firefox 7.0 a vyšší<br>Google Chrome 15.0 a vyšší                                                                                                    |  |  |

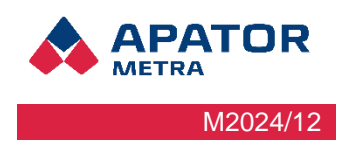

## 3.3 OBSAH BALENÍ

Před odesláním jsou všechny jednotky systému centrálních odečtů CRS 40 kontrolovány ve výrobním závodě. Po obdržení prosím zkontrolujte jejich neporušenost a úplnost. V případě poškození jednotek okamžitě kontaktujte přepravní společnost, případně výrobce.

## 3.4 MOŽNOSTI PŘIPOJENÍ K INTERNETU

Abyste mohli plně využít výhody systému centrálních odečtů CRS 40, je nutné připojit odečtovou síť k Internetu. Řídicí jednotka B proto obsahuje integrované standardizované ethernetové rozhraní RJ45. Pomocí tohoto rozhraní může být připojena přímo do domovního rozvodu strukturované kabeláže (typ CAT5 a vyšší) kabelem s koncovkou RJ45 nebo k libovolnému jinému zařízení s tímto rozhraním, které systému zprostředkuje přístup do sítě Internet. Dále je možné použít Wi-Fi síťový USB adaptér nebo GSM modem. Řídicí jednotka B očekává přidělení dynamické adresy IP V4 prostřednictvím protokolu DHCP, který je k tomuto účelu běžně využíván. Pokud má zařízení použít adresu přidělenou poskytovatelem internetu, je potřeba ji zadat v Nastavení (více kapitola 10.5 Nastavení parametrů systému).

Možné způsoby připojení k Internetu

přímo přes Ethernetový rozvod

přes Wi-Fi síť (nutné použít Wi-Fi síťový USB adaptér - není součástí dodávky)

přes mobilní síť (nutné použít USB GSM modem – není součástí dodávky)

Použití jednotlivých způsobů připojení záleží na podmínkách v konkrétním bytovém domě. V případě nejasností kontaktujte Vašeho poskytovatele připojení.

Pokud je řídicí jednotka správně připojena k síti Internet a správně nastavena, sama iniciuje šifrované připojení a umožní tak spojení s počítačem obsluhy.

Více informací naleznete v kapitole 5.1. Instalace řídicí jednotky B.

#### Spolupráce jednotky B byla otestována s těmito modemy:

Huawei E3372 Huawei E303 Huawei E173 Huawei E3531 ZTE MF821D Otestované USB Wi-Fi adaptéry: MOD-WIFI-AR9271 MOD-WIFI-AR9271-ANT MOD-WIFI-R5370 MOD-WIFI-R5370-ANT MOD-WIFI-RTL8188 MOD-WIFI-RTL8188ETV

Pozn: Jde o rozšiřující USB adaptéry dodávané výrobcem minipočítače Olimex (http://www.olimex.com)

Pozn: Pro připojení k CRS 40 přes modem doporučujeme vždy využít SIM karty, které podporují 4G/ LTE. V opačném případě mohou nastat problémy s připojením.

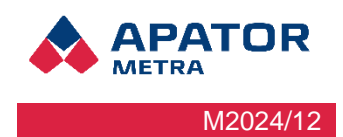

## 3.5 MOŽNOSTI PŘENOSU DAT Z ODEČTOVÉ SÍTĚ

Naměřená data z odečtové sítě lze prohlížet a stahovat po přihlášení k webovému rozhraní sběrné jednotky B. Mimo to umožňuje systém následující způsoby automatizovaného přenosu dat:

- 1. Zasílání dat emailem. Na e-mailovou adresu obdržíte každý den informační e-mail s výsledky odečtů. Data jsou uložena ve formátu TXT. Výsledky odečtů ve formátu TXT si můžete také kdykoliv stáhnout ze stránky s vyhodnocením odečtů zabalené v archivu ZIP. E-mail také obdržíte v případě, že systém detekuje nějakou servisní informaci a chybu. Za servisní informaci a chybu jsou považovány následující stavy: jednotka nebyla systémem odečtena po určený počet dní, došlo k porušení elektronické plomby na jednotce, zpětný tok na rádiovém modulu vodoměru je vyšší než nastavená hodnota. Chybová hlášení jsou zasílána ve standardním HTML formátu pro internetový prohlížeč a jsou zabalena v ZIP archivu. Doporučujeme těmto hlášením věnovat zvýšenou pozornost. Je vhodné nechat si je zasílat na jinou e-mailovou adresu než každodenní výsledky odečtů. Chybová hlášení a servisní informace si můžete také kdykoliv prohlédnout na stránce s vyhodnocením odečtů nebo si je stáhnout zabalené v archivu ZIP. Do konfiguračních nástrojů byla doplněna práce se seznamy emailových adres (oddělených středníkem). Takto lze do adresy pro zasílání dat a chyb/log souborů zadat více příjemců.
- 2. Kopírování dat na SFTP server: data jsou kopírována šifrovaným spojením na server. Více informací v části 10.5.2 Nastavení SFTP serveru.
- **3.** Synchronizace (stahování) dat pomocí synchronizačního skriptu: v tomto případě jsou data kopírována šifrovaným spojením do zákaznického počítače. Více informací v 11.1 Synchronizace (zálohování) dat z jednotek B.

## 3.6 DRUHY DATOVÝCH SOUBORŮ

Generované a přijímané soubory CRS 40 V3 ve formátech:

- .rfu.txt
- .rfu-nip.txt
- .oms.csv
- .csv
- .json
- .pl
- .auth

Přehled jednotlivých souborů a k čemu se využívají, najdete po přihlášení do systému na našich webových stránkách <u>www.metra-su.cz</u>. prilohy\_manualy(manuals\_attachements)/Druhy\_datovych\_souboru

**Chybové hlášení** – soubory ve formátu JSON, obsahují přehledy nenalezených, neodečtených, neautorizovaných jednotek, jednotek kde je detekován zpětný tok a další možné chyby.

## 3.7 ZPŮSOB VYUŽITÉ NEBO ZNEŠKODNĚNÍ

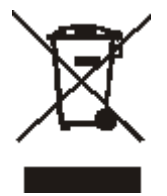

"Toto zařízení podléhá speciálnímu režimu nakládání s odpady dle zákona o odpadech v platném znění."

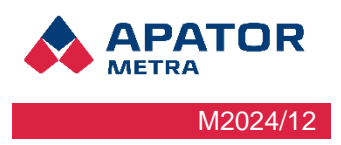

# 4 ŠÍŘENÍ RÁDIOVÝCH VLN

Systém centrálních odečtů CRS 40 pracuje s bezdrátovým přenosem dat prostřednictvím rádiových vln. Pro správnou instalaci a provoz systému je velice vhodné seznámit se alespoň se základy problematiky šíření rádiových vln, resp. elektromagnetického pole v zástavbě.

#### 4.1 Trocha teorie o šíření elektromagnetického pole

Elektromagnetickou vlnou nazýváme děj, při němž se prostorem šíří příčné vlnění elektrického a magnetického pole. Elektromagnetické vlny se ve vzduchu šíří téměř rychlostí světla. Charakteristickou veličinou je vlnová délka, která je pro frekvenci 868 MHz přibližně 35 cm.

Vlna se může okolo překážky ohnout pouze, pokud je její vlnová délka mnohem větší než velikost překážky. Odraz a lom vlny nastává na rozhraní dvou dielektrických prostředí s různými permitivitami. Část vlnění se odráží, část láme. Úhel odrazu je stejný jako úhel dopadu. Odraz nastává i na dokonale vodivém prostředí (kov) neboť v něm se vlnění nešíří.

V bytovém domě se vyskytuje velké množství různých překážek, které výrazně ovlivňují šíření elektromagnetických vln. Jsou to různé kovové materiály (výztuže panelů, výtahová šachta, zábradlí, podhledy, kovové fólie v oknech atd.), kterými vlnění neprochází, ale odráží se od nich. Dále jsou to materiály nosných zdí, stropů a příček, které vlnění utlumují. Z tohoto důvodu je tvar vysílaného magnetického pole uvnitř domu komplikovaný a nelze jednoznačně říci odkud a kam se elektromagnetická vlna šíří.

## 4.2 Možné překážky šíření elektromagnetických vln v prostředí panelového domu

Přesné umístění řídicí i sběrných jednotek proto musí být někdy přizpůsobeno parametrům konkrétního domu. Nejčastějšími překážkami šíření radiového signálu v domě jsou:

- Drátěná výtahová šachta
- Plechová výtahová šachta
- Oplechované kabelové stoupačky
- Kovový obklad zateplené fasády
- Kovové (děrovaný plech) podhledy na chodbách
- Pokovená skla v oknech
- Hliníkové žaluzie
- Kovová skříň trezoru uvnitř bytu
- Stínění odečítaných jednotek velkými kusy nábytku
- Stínění odečítaných jednotek elektrickými spotřebiči (TV, audio, pračka, myčka ...)
- Zařízení pracující trvale v pásmu 868 MHz (dětská chůvička, meteorologická stanice)
- Radioamatér v domě (3-30 MHz, až 50W vysílaného výkonu)

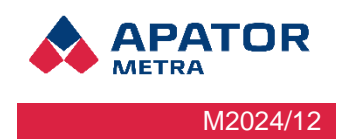

# 5 INSTALACE SYSTÉMU V BYTOVÉM DOMĚ

Vzhledem k tomu, že šíření rádiového signálu uvnitř bytového domu je závislé na mnoha faktorech (viz kapitola 4. Šíření rádiových vln), je zachycení vzdálenějších odečítaných jednotek do značné míry náhodné a nelze jej dopředu určit. Z tohoto důvodu doporučujeme instalovat systém v období častějšího vysílání odečítaných jednotek. U typů s ročními odečty je to měsíc následující po začátku zúčtovacího období (jednou za rok), u typů s měsíčními odečty první tři dny po začátku zúčtovacího období (každý měsíc).

Dosah signálu u rádiových modulů pro vodoměry je výrazně větší než u indikátorů topných nákladů. V případě, že začátek zúčtovacího období je rozdílný pro rádiové moduly a indikátory topných nákladů, doporučujeme řídit se podle indikátorů.

V případě instalace systému centrálních odečtů mimo období častějšího vysílání bude pravděpodobně ověření instalace (tj. zachycení všech indikátorů topných nákladů / rádiových modulů) trvat delší dobu.

Vlastní dobu instalace nelze dopředu vypočítat. Nejlepší je pro každé typové provedení domu provést "testovací" instalaci, během které zjistíte nejlepší polohu sběrných jednotek tak, aby došlo k pokrytí celého objektu. U obdobných domů by měla být délka instalace obdobná. Doporučené montážní pozice pro nejčastější typy domů naleznete v kapitole 13. Montážní předpis.

## 5.1 Instalace řídicí jednotky B

Nejprve nalezněte vhodné místo pro umístění jednotky B (koordinátor). To by mělo být v místě, kde je možné realizovat připojení k Internetu. Vzhledem k faktu, že řídicí jednotka B obsahuje komunikační software a slouží i pro ukládání odečtených dat, je vhodné ji umístit do prostoru, kde nehrozí její zcizení. Dále je třeba zajistit, aby jednotka B byla v rádiovém dosahu všech sběrných jednotek A. Více informací k doporučeným montážním pozicím pro nejčastější typizovaná provedení bytových domů naleznete v kapitole 13. Montážní předpis.

Jednotku B připojte přes ethernetový kabel k notebooku. IP adresa tohoto notebooku musí být z rozsahu čísel 169.254.123.x s maskou podsítě 255.255.255.0 (způsob nastavení zjistíte v manuálu k Vašemu operačnímu systému). Potom se přes webový prohlížeč připojte k jednotce B – do adresního řádku zadejte její výchozí adresu 169.254.123.123. V <Nastavení> nastavte základní parametry pro vzdálený přístup k odečtové síti. **Z důvodu zabezpečení zařízení před kyber zločinem změňte výchozí heslo na nové!** Nastavení plánu odečtu (nezbytné pro fungování systému) je také vhodné provést v tomto okamžiku. Více informací naleznete v kapitole 10. Popis grafického rozhraní.

Potom jednotku připojte ethernetovým kabelem (konektor RJ45) přímo do internetové sítě bytového domu, k GSM modemu, Wi-Fi zařízení. GSM modem musí být nastaven tak, aby se po zapojení do USB automaticky připojil do internetu a neodpojoval se (viz. Manuál výrobce). **GSM modem je vhodné připojit do USB portu, který je blíže ethernetovému portu.** Pro Wi-Fi stačí v <Nastavení> zadat název sítě a klíč. Jednotka očekává automatické přidělení IP adresy a další síťové konfigurace z DHCP serveru místní sítě. Přidělená IP adresa nemusí být veřejná. Pokud používáte statickou IP adresu, je potřeba ji zadat v Nastavení (více kapitola 10.5 Nastavení parametrů systému). Tím je připraveno připojení k Internetu. Detaily nastavení konzultujte se svým poskytovatelem připojení.

Jednotku upevněte na vybrané místo.

#### Upozornění!

S otevřenou jednotkou manipulujte (např. montáž na strop) jen při vypnutém napájení. V opačném případě může dojít k poškození elektronických součástí.

#### Upozornění!

Před zapojením napájecího konektoru do mikropočítače, je nutné první zapojit konektor záložní baterie.

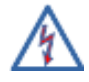

K jednotce přiveďte síťové napájení. Připojení zařízení do elektrického obvodu nebo jeho údržbu smí provádět jen pracovník s kvalifikací podle § 6 Vyhlášky č. 50/1978 Sb (ČR), resp. legislativy daného státu.

#### Návod k instalaci, servisu a obsluze

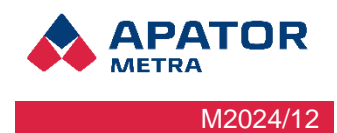

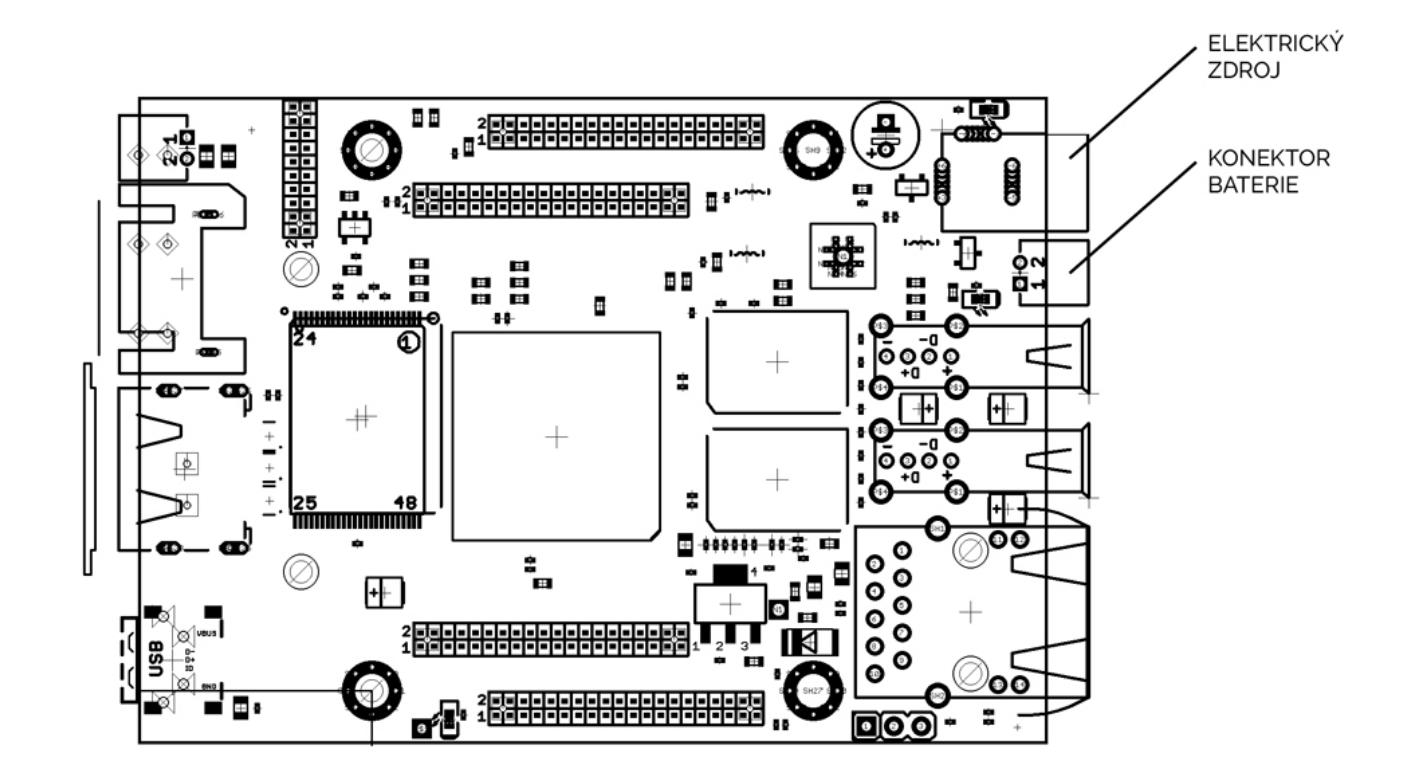

#### LED Signalizace provozních stavů řídící jednotky B

| ČERVENÁ (OLIMEX A20)    | Svítí | k řídicí jednotce B (koordinátor) je připojeno napájení |
|-------------------------|-------|---------------------------------------------------------|
| ZELENÁ (OLIMEX A20)     | Bliká | jednotka pracuje                                        |
| ŽLUTÁ (OLIMEX A20)      | Svítí | nabíjení záložní baterie                                |
| ČERVENÁ (rádiový modul) | Svítí | rádiový modul RFCC1101 zapnut                           |
| ZELENÁ (rádiový modul)  | blíká | příjem dat ze sběrných jednotek A                       |

## 5.2 INSTALACE SBĚRNÝCH JEDNOTEK A

Je doporučeno umístit do každého vchodu bytového domu alespoň jednu sběrnou jednotku A. Teoreticky je možné pokrýt dům i s použitím menšího počtu sběrných jednotek. V tomto případě však systém může vykazovat problémy s dosažitelností všech odečítaných jednotek (rádiových modulů a indikátorů topných nákladů). V důsledku tohoto faktu může systém občas zařadit některou jednotku mezi nenalezené, ačkoli je v pořádku a funkční.

Více informací k doporučeným montážním pozicím pro nejčastější typizovaná provedení bytových domů naleznete <mark>v kapitole 13. Montážní předpis</mark>.

Na místě instalace je nutné ověřit, že je sběrná jednotka A schopna spojit se s řídicí jednotkou B (to je indikováno zhasnutím červené LED diody na desce plošného spoje rádiového modulu po zapojení napájení). Dále je vhodné ověřit, že sběrná jednotka A přijímá data z odečítaných jednotek (rádiové moduly, indikátory topných nákladů). Příjem dat je indikován blikáním zelené LED diody v pravidelných intervalech.

V případě, že nedojde ke spojení sběrné jednotky A s řídicí jednotkou B po připojení napájení, zkuste restartovat jednotku A pomocí tlačítka RESET na desce plošného spoje rádiového modulu (viz Ilustrace 5: Schéma rádiového modulu RFCC1101).

Po vlastní fyzické instalaci sběrných jednotek A je vhodné připojit se k řídicí jednotce B a ověřit si úspěšnou komunikaci. Na hlavní stránce klikněte na odkaz <Jednotky A>. Zde naleznete seznam připojených sběrných jednotek A včetně doby od poslední komunikace s řídicí jednotkou B, síly signálu a počtu připojení. Více informací naleznete v kapitole 10.4 Výpis jednotek A připojených do odečtové sítě.

#### Návod k instalaci, servisu a obsluze

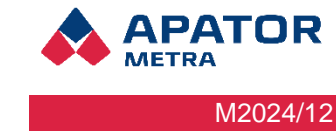

#### Upozornění!

Instalaci sběrných jednotek A (koncentrátor) je doporučeno provést nejprve provizorně (za použití bateriového napájení). Bateriové napájení je určeno pouze pro účely instalace a jeho použití je vyhrazeno pro personál provádějící instalaci a údržbu. Po úspěšném ověření skutečného pokrytí domu můžete přikročit k pevné instalaci. Doba potřebná k ověření instalace se může lišit v závislosti na konkrétním typu domu a jeho parametrech a není ji možné předem určit.

#### Upozornění!

Před instalací sběrných jednotek A zkontrolujte, že přepínač DIP (viz Ilustrace 5: Schéma rádiového modulu RFCC1101) je nakonfigurován stejně na jednotce B i všech jednotkách A patřících do jedné odečtové sítě. Více informací naleznete v kapitole 6.3. Konfigurace více překrývajících se odečtových sítí.

#### LED signalizace provozních stavů sběrné jednotky A (diody na rádiovém modulu)

| ČERVENÁ Bliká jednotka zapnuta (po připoj<br>komunikace s řídicí jednotk |        | jednotka zapnuta (po připojení napájení nebo restartu)<br>komunikace s řídicí jednotkou B není navázána |  |
|--------------------------------------------------------------------------|--------|----------------------------------------------------------------------------------------------------|--|
| ČERVENÁ                                                                  | Zhasne | navázáno spojení s řídicí jednotkou B                                                                   |  |
| ZELENÁ                                                                   | Bliká  | příjem dat z odečítaných jednotek                                                                       |  |

## 5.3 DOKONČENÍ A OVĚŘENÍ INSTALACE

Po fyzickém rozmístění jednotek A a B je potřeba ověřit, že odečtová síť funguje korektně. To je možné provést buď na místě instalace připojením notebooku přímo k jednotce B (viz kapitola 5.1 Instalace řídicí jednotky B) nebo přes Internet (v případě, že jste při instalaci jednotky B již nastavili přístupová práva a přístup do administrace odečtové sítě).

Nejprve je nutné dokončit nastavování. Pro fungování systému nezbytné zadat plán odečtu. V případě, že provedete změnu konfigurace se systém automaticky restartuje a začne znovu ověřovat dostupnost odečítaných jednotek. Pro případné lepší dohledávání, které jednotky nebyly systémem odečteny, je vhodné nahrát i základnu plánu.

Více informací k nastavení naleznete v kapitole 10.5. Nastavení parametrů systému.

Dalším krokem je časová synchronizace odečtové sítě. Ta spočívá v tom, že řídicí jednotka B se pokusí připojit k NTP serveru a zjistit přesný čas. Pokud nedojde ke zjištění přesného času z NTP serveru (důvodem může být odpojení jednotky od Internetu nebo blokace některých portů poskytovatelem připojení), jednotka zjistí čas pomocí údaje z rádiových paketů vysílaných indikátory topných nákladů a rádiovými moduly. Tento způsob zjištění času trvá déle a je méně přesný.

#### Stav Probíhá časová synchronizace... Log

Obrázek 6 - časová synchronizace odečtové sítě

Po ukončení zjišťování času začne řídicí jednotka B přijímat prostřednictvím sběrných jednotek A data z indikátorů topných nákladů a rádiových modulů. Tato data porovnává s plánem odečtu (tedy se seznamem jednotek nainstalovaných v daném domě). V přehledné tabulce (Ilustrace 7: Průběh instalace) můžete vidět, jak dochází k postupnému načítání dat z jednotek. Kliknutím na modrá čísla v tabulce si také můžete otevřít seznam s jednotkami, které se již systému podařilo odečíst, případně, které ještě odečteny nejsou.

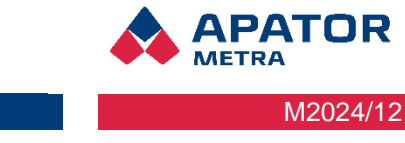

#### Návod k instalaci, servisu a obsluze

| Stav        | Probíhá první odečet |
|-------------|----------------------|
| Status      | 12 %                 |
| Nalezeno:   | 1                    |
| Nenalezeno: | 7                    |
| Celkem:     | 8                    |

Obrázek 7 - průběh instalace

Doba potřebná k ověření instalace se může lišit v závislosti na konkrétním typu domu a jeho parametrech a není ji možné předem určit. Obecně může dojít ke dvěma různým situacím:

- Získaná data jsou úplná, tedy všechny indikátory topných nákladů a rádiové moduly byly odečteny. Jednotky A můžete připevnit na místo finální montáže pomocí 4 vrutů a hmoždinek. Odpojte baterie a přiveďte síťové napájení 230 V. Pozn.: zapojení napájecího zdroje NZCC1101 do el. sítě 230 V je jištěno jednou pojistkou, musí být dodrženo zapojení vodičů podle popisku N, L (L je jištěno). Připojení zařízení do elektrického obvodu nebo jeho údržbu smí provádět jen pracovník s kvalifikací podle § 6 Vyhlášky č. 50/1978 Sb(ČR), resp. legislativy daného státu.
- 2. Systém nenalezne všechny odečítané jednotky z odečtového plánu. Při řešení této situace je nejlepší postupovat krok za krokem a postupně určit příčinu:
  - Nejdříve zkontrolujte aktuálnost plánu, tj. zda jsou všechny uvedené jednotky skutečně nainstalovány a případně opravte plán. Pokud potřebujete některé odečítané jednotky z plánu vyřadit, můžete je zadat do "Seznamu ignorovaných odečítaných jednotek".
  - b) Zjistěte, zda dané jednotky skutečně vysílají. K tomu je nejlepší použít mobilní odečtovou jednotku RFU 35/40 a s panelovou anténou zkusit odečíst jednotky z jiného místa. V případě, že za pomoci mobilní jednotky indikátor nebo rádiový modul odečtete, je potřeba zkusit najít novou polohu pro sběrnou jednotku A. Po změně polohy jednotky A spusťte instalační režim (viz kapitola 10.5 Nastavení parametrů systému). Pokud není možné indikátory topných nákladů nebo rádiové moduly odečíst ani s použitím mobilní odečtové jednotky, je potřeba provést kontrolu daných indikátorů topných nákladů nebo rádiových modulů na místě.

## 5.4 DIAGNOSTIKA PŘIPOJENÝCH JEDNOTEK

Jedná se o nejdůležitější nástroj pro analýzu a správnou instalaci v domě. Díky vyexportování dat do Excelu a následné analýze je možné optimalizovat rozmístění jednotek v domě!

Odečítané jednotky lze v reálném čase sledovat na stránce Statistika sítě. Uživatel má možnost zobrazit zachycené indikátory až za posledních 24 hodin s možností řazení dle sériového čísla, unikátního čísla a síly signálu.

# 6 ODEČTOVÁ SÍŤ

## 6.1 RF MAC Adresa odečtové sítě

Každá vyrobená jednotka systému centrálních odečtů CRS 40 má svoje unikátní identifikační číslo rádiového modulu RFCC1101, tzv. RF MAC adresu. Tento údaj naleznete na identifikačním štítku jednotky. První dvě skupiny kombinací čísel či písmen (A-F) jsou jedinečné vždy pro jednoho zákazníka, další dvě identifikují konkrétní jednotku.

| CRS 40<br>Electric power<br>Fuse<br>RF MAC                                  | Unit A V3<br>230V~, 30mA, 50Hz<br>F/0,032A 5x20 35A<br>00 0A 00 12                                     | ĺ | CRS 40<br>Electric power<br>Fuse<br>RF MAC<br>Manufactured                                     | Unit A V3<br>230V~, 30mA, 50Hz<br>F/0,032A 5x20 35A<br>00 0A 00 12<br>12 2021                                                                                                    |
|-----------------------------------------------------------------------------|----------------------------------------------------------------------------------------------------|---|------------------------------------------------------------------------------------------------|----------------------------------------------------------------------------------------------------|
| Made in                                                                     | Czech Republic                                                                                         | 9 | Made in                                                                                        | Czech Republic                                                                                                    |
| CRS 40<br>Electric power<br>IP address<br>RF MAC<br>Manufactured<br>Made in | COR<br>CE<br>Unit B V3<br>230V~, 5mA, 50Hz<br>10.0.18.25<br>00 12 00 2C<br>12 2021<br>n Czech Republic |   | APAT<br>METRA<br>CRS 40<br>Electric power<br>IP address<br>RF MAC<br>Manufactured<br>Made in   | OR       C € 2       Image: Constraint of the second second secon |
| CRS 40<br>COMBI<br>Electric power<br>IP address<br>RF MAC<br>Manufactured   | COR CE (<br>Unit B V3<br>230V~, 30mA, 50Hz<br>10.0.10.26<br>00 0A 00 37<br>12 2021                     |   | APAT<br>METRA<br>CRS 40   U<br>COMBI<br>Electric power<br>IP address<br>RF MAC<br>Manufactured | OR CC I C I C I C I C I C I C I C I C I C                                                                                                    |
| Made in                                                                     | n Czech Republic                                                                                       |   | Made in                                                                                        | Czech Republic                                                                                                    |

V praxi může docházet k situacím, kdy v rámci jednoho sídliště (nebo dokonce i rozsáhlého domu) může poskytovat odečtové služby více rozúčtovatelů. Aby se např. sběrná jednotka A jednoho rozúčtovatele nemohla připojit do odečtové sítě jiné firmy, kontroluje se při spojení shoda prvních dvou skupin číslic.

#### Upozornění

V jedné odečtové síti lze použít pouze jednotky, jejichž první čtyři číslice z RF MAC adresy jsou shodné (viz Ilustrace 9: Identifikační štítek sběrné jednotky A, Ilustrace 10: Identifikační štítek řídicí jednotky B).

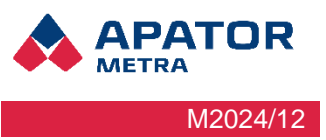

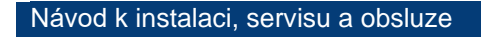

Jednotky s různým úvodním čtyřčíslím se nepropojí do jedné odečtové sítě ani při shodném nastavení DIP přepínače. Více informací naleznete v kapitole 6.3. Konfigurace více překrývajících se odečtových sítí.

## 6.2 KONFIGURACE PROTOKOLU

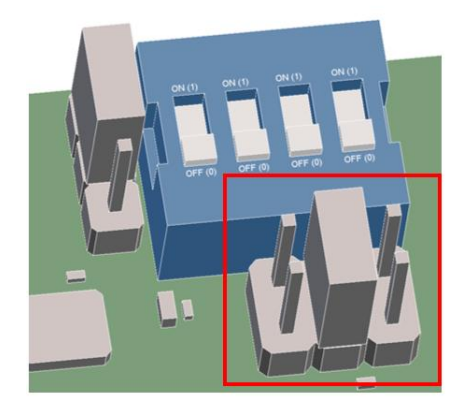

Nastavením zkratovacích propojek (jumperů) na rádiových deskách jednotek A nebo B Combi, lze konfigurovat příjem protokolu v Metra, Wireless nebo obou.

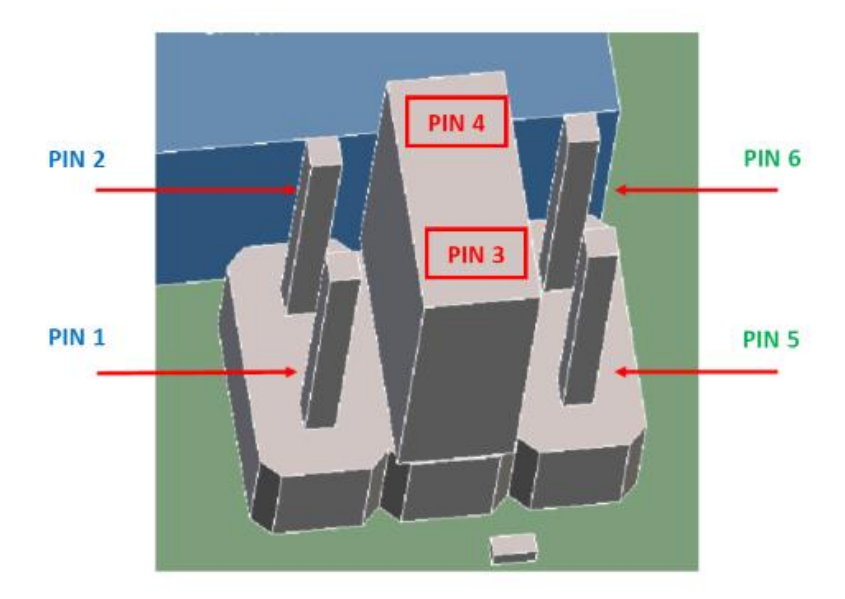

PATOR

M2024/12

#### Umístění propojek (jumperů):

- PIN 3 + PIN 4 = příjem protokolu Metra (musí být vždy umístěn jumper!)
- PIN 3 + PIN 4 a PIN 5 + PIN 6 = příjem protokolu Wireless M-BUS
- PIN 3 + PIN 4 a PIN 1 + PIN 2 = příjem protokolu Metra a Wireless M-BUS (probíhá opakovaný proces příjmu protokolu Metra a následně Wireless M-BUS)

Pokud je odečtová jednotka CRS 40 V3 zapnutá, provedeme změnu zkratovací propojky a následně stiskneme tlačítko Reset. Až Stiskem tlačítka reset proběhne změna nastavení.

V rámci jedné odečtové sítě lze nastavení protokolu libovolně kombinovat.

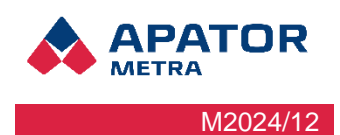

# 6.3 KONFIGURACE VÍCE PŘEKRÝVAJÍCH SE ODEČTOVÝCH SÍTÍ

Zvláště v sídlištní zástavbě může dojít k tomu, že je potřeba nainstalovat více odečtových sítí v blízkých domech, nebo dokonce v jednom domě. Tato kapitola popisuje pouze instalaci více odečtových sítí jednoho rozúčtovatele se stejným počátečním čtyřčíslím RF MAC adresy (viz kapitola 6.1. RF MAC adresa odečtové sítě). Instalace více sítí různých rozúčtovatelů nevyžaduje další nastavování (viz Obrázek 9 - překrývající se sítě dvou rozúčtovatelů).

Aby nedošlo k připojení sběrných jednotek A do jiné odečtové sítě (tedy k jiné řídicí jednotce B), je zapotřebí tyto sítě odlišit.

Odlišení odečtových sítí se provádí DIP přepínačem na rádiovém modulu RFCC1101 (viz Ilustrace 5: Schéma rádiového modulu RFCC1101 a Obrázek 9 - překrývající se sítě dvou rozúčtovatelů). Z výroby jsou DIP přepínače na všech jednotkách standardně nastaveny do polohy OFF-OFF-OFF (resp. 0-0-0-0).

Při instalaci první odečtové sítě je možné ponechat DIP přepínač v přednastavené poloze. Při instalaci další odečtové sítě je nutné na DIP přepínač na řídicí jednotce B i sběrných jednotkách A nastavit jinou kombinaci. K dispozici je 15 kombinací, kombinace ON-ON-ON (resp. 1-1-1-1) je vyhrazena pro potřeby výrobce.

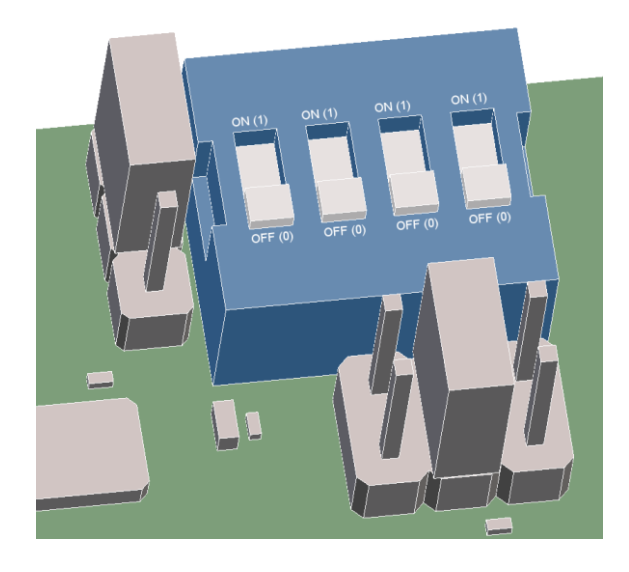

Obrázek 8 - detail DIP přepínače

#### Upozornění!

Kombinace DIP přepínače ON-ON-ON je určena pouze pro testovací účely výrobce. V normálním provozu se nesmí používat. Takto nastavené jednotky nebudou funkční.

Situace zobrazená na Obrázku 9 (Obrázek 9: překrývající se sítě dvou rozúčtovatelů) je pouze ilustrativní. V praxi nemá dosah rádiových zařízení, zvláště pak v zástavbě, kruhový tvar (viz kapitola 4. Šíření rádiových vln).

#### Návod k instalaci, servisu a obsluze

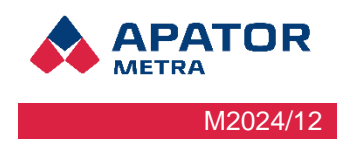

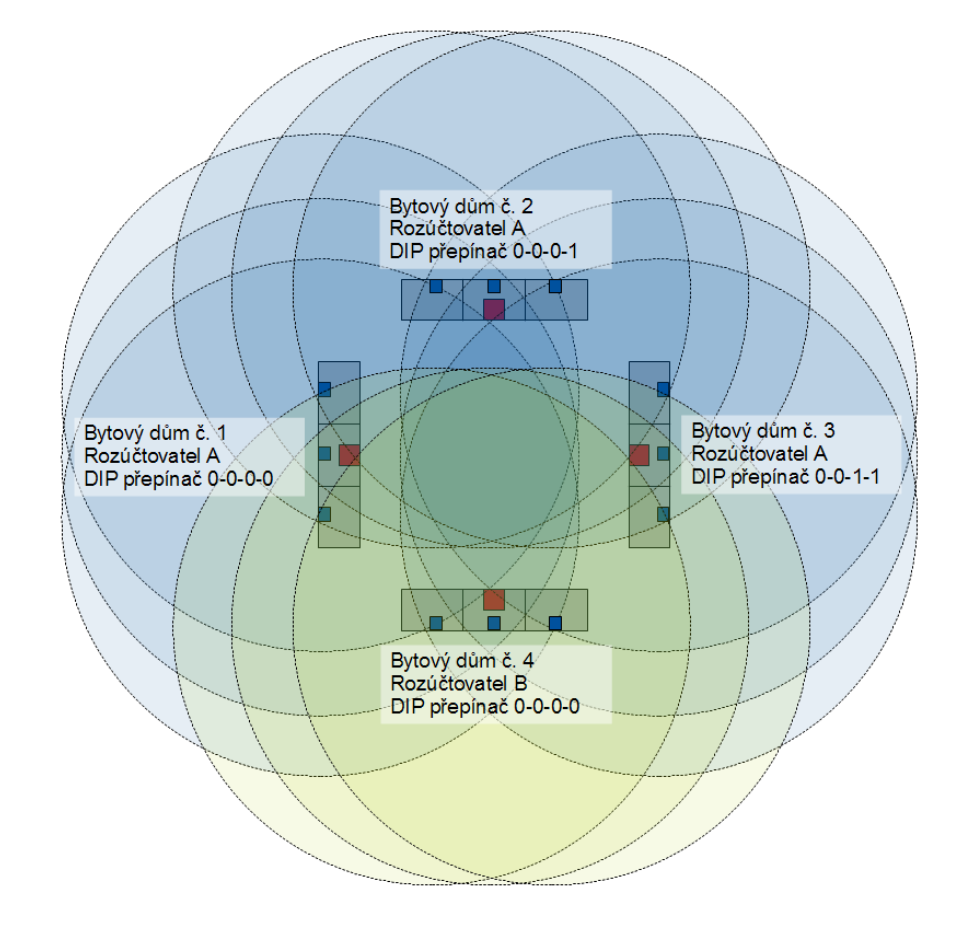

Obrázek 9 - překrývající se sítě dvou rozúčtovatelů

## Upozornění!

Pokud dojde ke spuštění dvou odečtových sítí se stejným úvodním čtyřčíslím RF MAC adresy a stejnou konfigurací přepínačů DIP, nově instalovaná síť nebude fungovat. Po změně konfigurace DIP přepínače bude potřeba restartovat jednotky B obou sítí.

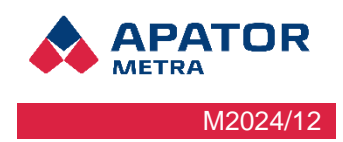

# 7 AKTUALIZACE FIRMWARE ZAŘÍZENÍ

## 7.1 FIRMWARE RÁDIOVÉHO MODULU

Firmware je programové vybavení specifické pro dané zařízení a je integrální součástí elektronického zařízení (zde tedy systému centrálních odečtů CRS 40). Firmware je naprogramován do vnitřní paměti procesoru rádiového modulu RFCC1101 a je de facto součástí hardware.

V některých případech je vhodné firmware aktualizovat. Může jít např. o přidání možnosti odečítání dalších zařízení nebo změnu komunikačního protokolu v rámci odečtové sítě.

#### Upozornění!

Aktualizaci firmware smí provádět pouze pracovník proškolený výrobcem a vybavený specializovaným programátorem. Popis aktualizace firmware je dostupný proškoleným pracovníkům jako samostatný návod. Výpadek napájení během aktualizace firmware může zařízení poškodit – doporučujeme proto použít notebook nebo počítač vybavený záložním zdrojem napájení.

Úpravy neschválené výrobcem mohou být důvodem pro zrušení záruky.

## 7.2 KONTROLA/ZOBRAZENÍ VERZE FIRMWARE RÁDIOVÉHO MODULU

Aktuální verze firmware použitého v rádiových modulech celé instalace je zobrazena na stránce stav odečtové sítě.

APATOR METRA s.r.o.

Scanner: 4.5.0; RF: B - FW232

crs@metra-su.cz

Pozn.: Změny spočívající např. v interpretaci odečítaných dat apod. nevyžadují změnu firmware. Tyto změny jsou realizovány pomocí aktualizačních souborů, které je možné nahrát do řídicí jednotky B přes internet, viz kapitola 10.5. Nastavení parametrů systému.

## 7.3 UPDATE/ UPGRADE SOFTWARE JEDNOTKY B

Aktualizace vnitřního software jednotky B (např. změny v interpretaci odečítaných dat, přidávání nových funkcí do systému) je realizována pomocí aktualizačních souborů dodávaných výrobcem. Kontrola a instalace aktualizačních souborů probíhá vždy po uzavření odečtů.

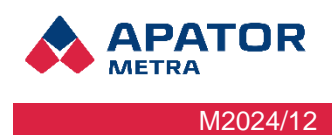

# 8 ŘEŠENÍ NEJBĚŽNĚJŠÍCH SERVISNÍCH PROBLÉMŮ S ODEČTOVOU SÍTÍ

| POPIS PROBLÉMU                                                         | INDIKACE PROBLÉMU                                                                                  | DOPORUČENÉ ŘEŠENÍ                                                                                                    |
|------------------------------------------------------------------------|----------------------------------------------------------------------------------------------------|----------------------------------------------------------------------------------------------------|
|                                                                        |                                                                                                    | Zkontrolujte, že jednotka B pracuje.                                                                                                    |
|                                                                        |                                                                                                    | Sběrná jednotka A je příliš vzdálena od řídicí jednotky<br>B nebo je mezi nimi překážka neprostupná pro rádiové<br>vlny 868 MHz. <i>Umístěte sběrnou jednotku A blíže<br/>k řídicí jednotce B.</i>                                                                                                    |
| Sběrná jednotka A ne-                                                  | Červená indikační dioda<br>na rádiovém modulu<br>sběrné jednotky A svítí<br>i po restartu jednotky | Zkontrolujte, že přepínač DIP na jednotce A i B má na-<br>stavenu stejnou konfiguraci. <i>V případě rozdílného na-<br/>stavení nastavte přepínač DIP na stejnou konfigu-<br/>raci.</i> Více informací viz kapitola 6.3. Konfigurace více<br>překrývajících se odečtových sítí.                                                                                                    |
| s řídící jednotkou B                                                   |                                                                                                    | Zkontrolujte, že na jednotce A ani B není přepínač DIP<br>nastaven do polohy ON na všech přepínačích. Tato<br>konfigurace je vyhrazena pro testovací režim a nesmí<br>být v provozu používána. <b>Pokud je přepínač DIP na-</b><br>staven do polohy ON-ON-ON, změňte nasta-<br>vení přepínačů. Více informací viz kapitola 6.3. Konfi-<br>gurace více překrývajících se odečtových sítí. |
|                                                                        |                                                                                                    | Zkuste nejdříve jednotku B a poté jednotku A re-<br>startovat tlačítkem RESET na desce rádiové části<br>(viz str. 9 – Ilustrace 5: Schéma rádiového modulu<br>RFCC1101).                                                                                                    |
| Spojení sběrné jed-<br>notky A a řídicí jed-                           | Na jednotce A nepravidelně<br>bliká červená indikační di-<br>oda                                   | Spojení se rozpadá, pokud jsou jednotky na hranici<br>svých možností (příliš daleko nebo blízko). Způsob ře-<br>šení viz výše. <i>Umístěte jednotku A do menší, resp.</i><br>větší vzdálenosti od řídicí jednotky B.                                                                                                    |
| notky B se rozpadá                                                     | Na jednotce A pravidelně<br>bliká červená indikační di-<br>oda                                     | Napájení jednotky není dostatečné. Důvodem mohou<br>být slabé baterie nebo porucha zdroje, kdy dojde<br>ke spuštění jednotky, ale při pokusu o vysílání je jed-<br>notka restartována vinou nedostatečného napájení.<br><i>Vyměňte baterie nebo ověřte napájení z elektrické</i><br><i>sítě.</i>                                                                                         |
| Sběrná jednotka A<br>nebo řídicí jednotka B                            | Obě indikační diody na rá-<br>diové části jsou i po re-<br>startu nebo odpojení a při-             | Nefunkční napájení. Pokud používáte pro napájení ba-<br>terie, napětí musí dosahovat minimálně 2,2 V. <i>Vy-</i><br><i>měňte baterie nebo ověřte napájení z elektrické</i><br><i>sítě.</i>                                                                                                    |
| nerunguje                                                              | zhaslé.                                                                                            | Došlo k poruše jednotky. <b>Zašlete ji výrobci k opravě.</b>                                                                                                    |
| Řídicí jednotka B ne-<br>obsahuje žádná data<br>z odečítaných jednotek | Na hlavní stránce odečtové<br>sítě nejsou žádná data                                               | Ověřte, že na sběrných jednotkách A nesvítí červená<br>indikační dioda (jednotky jsou tedy spojeny) a bliká<br>v nepravidelných intervalech řádu minut zelená dioda,<br>indikující sběr dat. Pokud jednotka A nepřijímá žádná<br>data, na jednotce B se žádná nezobrazí.                                                                                                    |

Návod k instalaci, servisu a obsluze

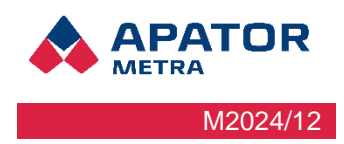

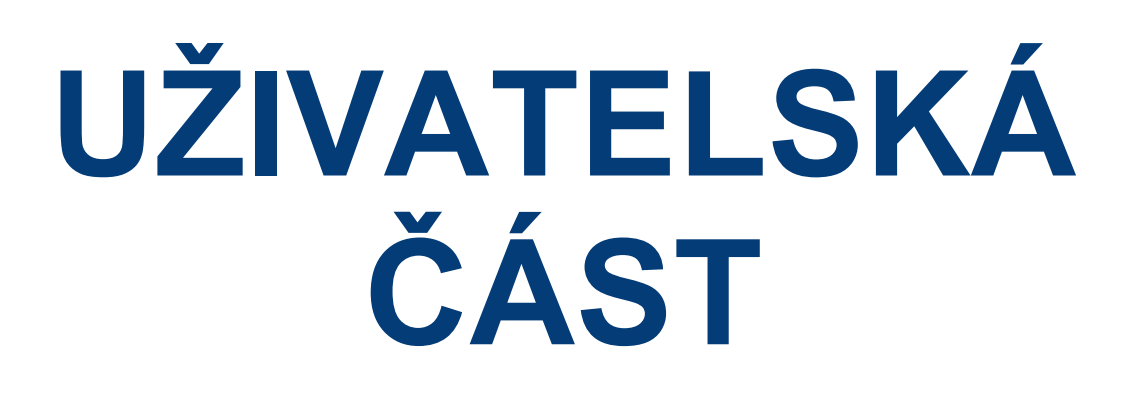

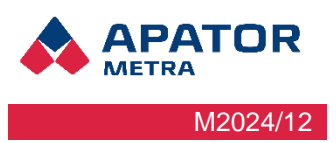

# 9 PŘIPOJENÍ K ODEČTOVÉ SÍTI

Pro vzdálenou práci (tedy např. z počítače ve Vaší kanceláři) se systémem centrálních odečtů CRS 40 je potřeba se připojit do takzvané virtuální privátní sítě, která umožňuje přístup k odečtové síti. Virtuální privátní sít (zkratka VPN, anglicky virtual private network) je v informatice prostředek k propojení několika zařízení prostřednictvím veřejné (nedůvěryhodné) počítačové sítě, tedy Internetu. Připojená zařízení tak mezi sebou mohou komunikovat, jako kdyby byla propojena v rámci jediné uzavřené privátní (a tedy důvěryhodné) sítě. Při navazování spojení je totožnost obou stran ověřována pomocí digitálních certifikátů, dojde k autentizaci, veškerá komunikace je šifrována, a proto můžeme takové propojení považovat za bezpečné.

Pro účely propojení Vašeho počítače s odečtovou sítí je využívána virtuální privátní síť. Na počítači, ze kterého se budete k odečtové síti připojovat, je proto potřeba nastavit připojení do této VPN. Vzdálený přístup je možný jak z operačních systémů Microsoft Windows 7 a novější, tak z operačních systémů Linux, Mac OS firmy Apple nebo Android. V dalším textu je popsána instalace na Microsoft Windows pro PC a mobilní zařízení. Zprovoznění na operačních systémech Linux a Mac OS není v tomto manuálu - (pro postup instalace na těchto operačních systémech kontaktujte zaměstnance firmy Apator Metra s. r. o.).

Vlastní připojení na odečtovou síť již potom probíhá přes libovolný webový prohlížeč (např. Mozilla Firefox, Google Chrome, apod.).

## 9.1 Struktura VPN sítě

Jak již bylo řečeno, jedná se o virtuální privátní síť. Tato síť se z vnějšku jeví jako izolovaná síť, kam nemají ostatní přístup bez znalosti přihlašovacího jména a hesla.

Systém centrálních odečtů CRS 40 je nastaven tak, že IP adresa (číslo identifikující zařízení v rámci počítačové sítě) je definována jako **10.Z1.Z2.X**. Prví skupina číslic (**10**) je neměnná, druhé dvě skupiny číslic (**Z1.Z2**) jsou určeny výrobcem a jejich konkrétní kombinace (např. 124.201) je určena pouze pro jednoho zákazníka. Rozsah **X** je rozdělen podle následujícího klíče:

0,1 rezervován

2-20 počítače

21-254 odečtové sítě (reprezentované řídicími jednotkami B)

255 rezervován

IP adresu řídicí jednotky B (a tedy celé odečtové sítě) zjistíte z identifikačního štítku (viz Ilustrace 10: Identifikační štítek řídicí jednotky B). Adresa je určena výrobcem, je jedinečná pro každou vyrobenou jednotku B a nelze ji měnit.

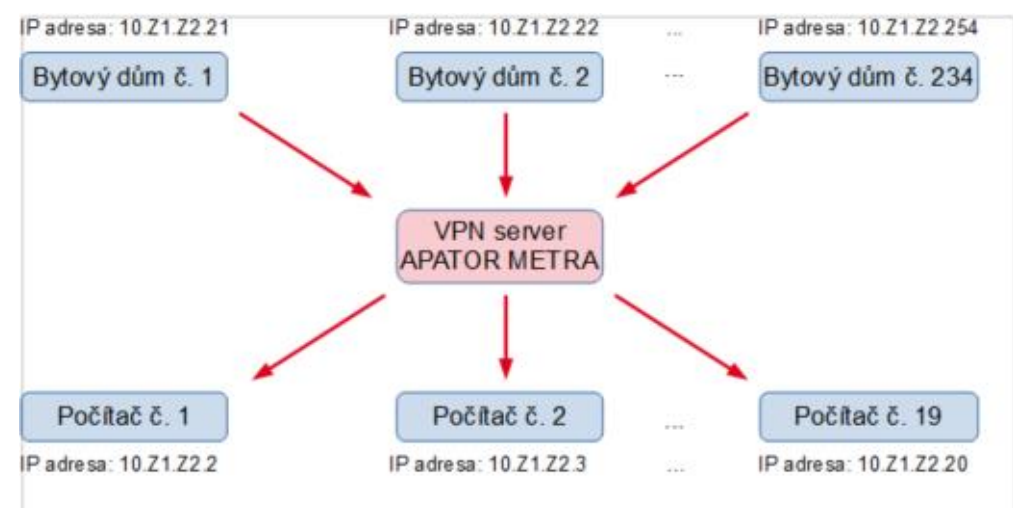

Obrázek 10 - struktura VPN sítě

#### Návod k instalaci, servisu a obsluze

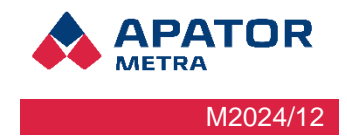

Počet zařízení, která mohou být do jedné sítě současně připojena, je z technických důvodů omezen na 253. To znamená maximálně 234 řídicích jednotek B (reprezentující odečtové sítě) a nejvýše 19 počítačů, ze kterých se k odečtovým sítím připojujete.

## 9.2 MOŽNOSTI PŘIPOJENÍ VPN

#### 9.2.1 Připojení přes PC

#### 9.2.1.1 Windows VPN klient

Postup nastavení:

1. Otevřete nastavení sítě a internetu.

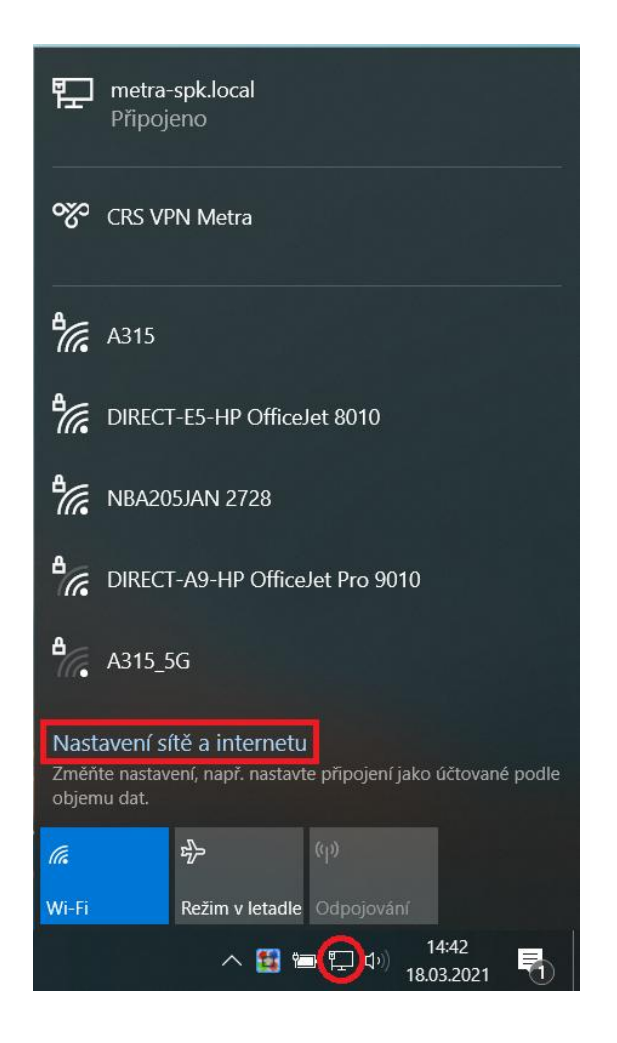

#### Návod k instalaci, servisu a obsluze

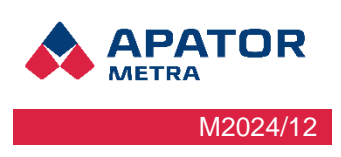

2. Přidejte připojení VTN

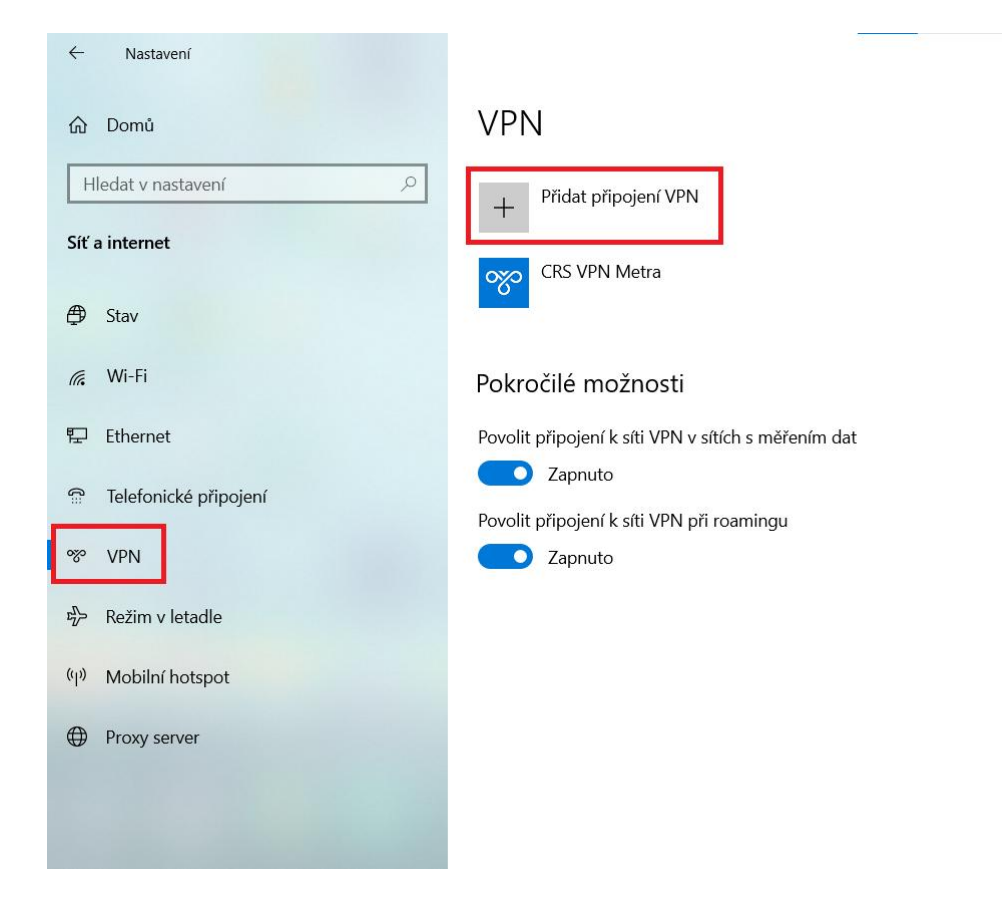

- 3. Vyplňte následující:
- > Poskytovatel připojení VPN: Windows (předdefinované)
- Název připojení: (zvolte si název např. CRS)
- > Název nebo adresa serveru: crs.metra-su.cz
- > Typ sítě VPN: L2TP/IPsec pomocí předsdíleného klíče
- Předsdílený klíč: CrsVpn
- > Typ přihlašovacích údajů: Uživatelské jméno a heslo
- Uživatelské jméno (nepovinné):
- Heslo (nepovinné):

Pokud se chcete připojovat do více hubů, nechte uživatelské jméno a heslo prázdné a zadejte jméno s konkrétním hubem a heslem vždy při každém připojení. (Pro připojování do více hubů je vhodnější program SoftEther.)

#### Návod k instalaci, servisu a obsluze

| <b>APATOR</b><br>METRA |
|------------------------|
| M2024/12               |

| Přidat připojení VPN                      |
|-------------------------------------------|
| Poskytovatel připojení VPN                |
| Windows (předdefinované) 🗸 🗸              |
|                                           |
| Název připojení                           |
| CRS                                       |
| Název nebo adresa serveru                 |
| crs.metra-su.cz                           |
|                                           |
| Typ sítě VPN                              |
| L2TP/IPsec pomocí předsdíleného klíče 🛛 🗸 |
| Předsdílený klíč                          |
| •••••                                     |
| Typ přihlašovacích údajů                  |
| Uživatelské jméno a heslo $$              |
| Uživatelské jméno (nepovinné)             |
| metra@10.0.1.x                            |
| Heslo (nepovinné)                         |
| ••••••••                                  |
|                                           |

4. Klikněte na Změnit možnosti adaptéru.

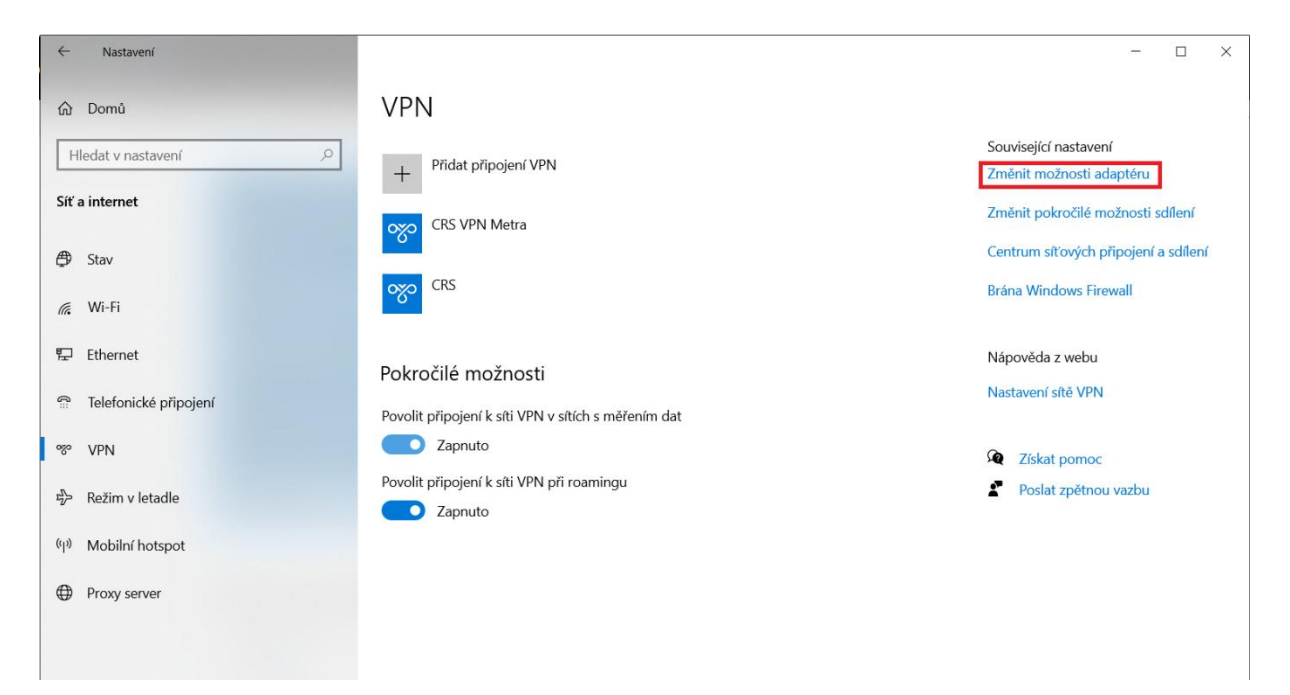

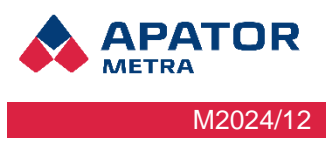

#### Návod k instalaci, servisu a obsluze

5. Klikněte na název VPN připojení, které jste vytvořili a zvolte Vlastnosti.

|                     | •••••                      | Direct internation         | ••••                                                                                                    | Diactooti Doin                                                                                                    |
|---------------------|----------------------------|----------------------------|----------------------------------------------------------------------------------------------------|----------------------------------------------------------------------------------------------------|
| CRS                 |                            |                            |                                                                                                    |                                                                                                    |
| Odpojeno<br>NAN Min |                            | Připojit / Odpojit         |                                                                                                    |                                                                                                    |
|                     |                            | Stav                       |                                                                                                    |                                                                                                    |
|                     |                            | Nastavit jako výchoz       | í připojení                                                                                                    |                                                                                                    |
|                     |                            | Vytvořit kopii             |                                                                                                    |                                                                                                    |
|                     |                            | Vytvořit zástupce          |                                                                                                    |                                                                                                    |
|                     | V                          | Odstranit                  |                                                                                                    |                                                                                                    |
|                     | V                          | Přejmenovat                |                                                                                                    |                                                                                                    |
|                     | •                          | Vlastnosti                 |                                                                                                    |                                                                                                    |
|                     | CRS<br>Ddpojenc<br>VAN Min | CRS<br>Ddpojenc<br>VAN Min | CRS<br>Ddpojend<br>WAN Min<br>Stav<br>Nastavit jako výchoz<br>Vytvořit kopii<br>Vytvořit zástupce<br>Odstranit<br>Přejmenovat<br>Vlastnosti | CRS<br>Ddpojenc<br>WAN Min<br>Stav<br>Nastavit jako výchozí připojení<br>Vytvořit kopii<br>Vytvořit zástupce<br>Odstranit<br>Vastavit<br>Viastnosti |

6. Zvolte Sítě> Protokol IP verze 4 (TCP/IPv4) > Upřesnit > Odznačit Používat výchozí bránu vzdálené sítě.

| CRS - vlastnosti X                                                                                                    | Protokol IP verze 4 (TCP/IPv4) – vlastnosti X                                                                                                    | Upřesnit nastavení TCP/IP X                                                                                                    |
|----------------------------------------------------------------------------------------------------|----------------------------------------------------------------------------------------------------|----------------------------------------------------------------------------------------------------|
| Obecné Možnosti Zabezpečer Sitě Sdílení                                                                                                    | Obecné                                                                                                    | Nastavení protokolu IP DNS WINS                                                                                                    |
| Toto připojení používá následující položky:                                                                                                    | Podporuje-li siť automatickou konfiguraci IP, je možné získat nastavení<br>protokolu IP automaticky. V opačném případě vám správné nastavení<br>poradi správce sitě. | Následující volba bude uplatněna při současném připojení k místní i<br>vzdálené siti. Data, která nelze doručit v místní siti, budou odeslána do<br>vzdálené sitě. |
| 🗹 🐚 Klient sitë Microsoft                                                                                                    | Viskatir a duesa ze servelu bi Cr audinaucky     Použit následující IP adresu:     IP adresa:     Ziskat adresu serveru DNS automaticky                              | Používat výchozí bránu vzdálené sítě Zakázat přidání trasy založené na třídě Automatická metrika                                                                   |
| Nainstalovat.         Odinstalovat         Vlastnosti           Popis         Protokol TCP/IP. Výchozí protokol pro rozlehlé sílě, který zajišťuje komunikací mezi propojenými sílěmi různého druhu. | Použit následující adresy serverů DNS:     Upřednostňovaný server DNS:     Alternativní server DNS:     Upřesnit.                                                    | Metrika rozhrani:                                                                                                    |
| OK Zrušit                                                                                                    | OK Zrušit                                                                                                    | OK Zrušit                                                                                                    |

**APATOR** METRA M2024/12

## Návod k instalaci, servisu a obsluze

- 7. Vložte do prohlížeče IP adresu CRS z hubu na který jste se připojili
- 8. Zobrazí se uvítací stránka CRS. Klikněte na Přihlásit.

|                     |                                 | CZ EN ES RU            |
|---------------------|---------------------------------|------------------------|
|                     |                                 |                        |
| Přihlás             | šení k systému centrálních odeč | tů CRS 40              |
|                     | Odečtová síť: Odečtová síť      |                        |
|                     | Přihlásit                       |                        |
| APATOR METRA S.f.O. | 52.0                            | <u>crs@metra-su.cz</u> |

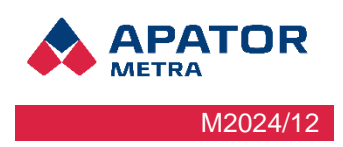

#### 9.2.1.2 Windows 11 VPN klient

Postup nastavení:

1. Otevřete nastavení sítě a internetu pravým kliknutím myši na ikonu připojení ve spodní liště.

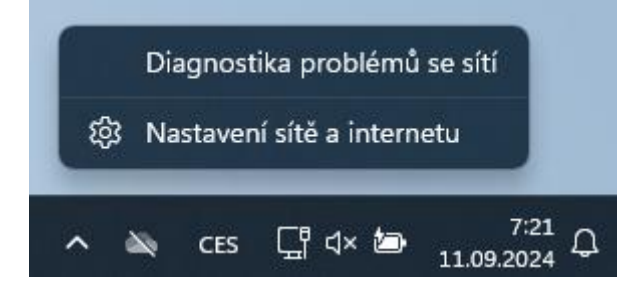

2. Z nabídky vyberte VPN a následně přidat VPN síť.

| Sit a           | a internet                                                                                                    |                               |                                                                          |
|-----------------|----------------------------------------------------------------------------------------------------|-------------------------------|--------------------------------------------------------------------------|
| Ç               | Ethernet<br>Připojeno                                                                                                    | () Vlastnosti<br>Privátní síť | Využití dat         >           30.09 GB, za posledních 30 dnů         > |
| ((i•            | Wi-Fi<br>Připojit, spravovat známé sitě, síť s měřením dat                                                                                                    |                               | Zapnuto 💽 >                                                              |
| Ģ               | Ethernet<br>Ověřování, nastavení IP a DNS, síť s měřením dat                                                                                                    |                               | >                                                                        |
| •               | VPN<br>Přidání, připojení, správa                                                                                                    |                               | >                                                                        |
|                 |                                                                                                    |                               |                                                                          |
| ((†))           | Mobilní hotspot<br>Sdilet připojení k internetu                                                                                                    |                               | Vypnuto 💽 >                                                              |
| (i)             | Mobilní hotspot<br>Sdílet připojení k internetu<br>Režim v letadle<br>Zastavit bezdrátovou komunikaci                                                                                                    |                               | Vypnuto )<br>Vypnuto )                                                   |
| (i)<br> }<br> } | Mobilní hotspot<br>Sdílet připojení k internetu<br>Zastavit bezdrátovou komunikaci<br>Proxy server<br>Proxy server pro připojení k Wi-Fi a Ethernetu                                                                                                    |                               | Vypnuto  > Vypnuto  >                                                    |
| )<br>소<br>(;    | Mobilní hotspot<br>Sdílet připojení k internetu         Režim v letadle<br>Zastavit bezdrátovou komunikaci         Proxy server<br>Proxy server pro připojení k Wi-Fi a Ethernetu         Telefonické připojení<br>Nastavit telefonické připojení k internetu |                               | Vypnuto  > Vypnuto  >                                                    |

#### Síť a internet > VPN

| Připojení k síti VPN                                | Přidat VPN |
|-----------------------------------------------------|------------|
| O CRS<br>Nepřipojeno                                | Připojit V |
| Upřesňující nastavení pro všechna připojení VPN     |            |
| Povolit připojení k síti VPN v sítich s měřením dat | Zapnuto 🗾  |
| Povolit připojení k síti VPN při roamingu           | Zapnuto 🔵  |
| Související podpora                                 |            |
| Nápověda k VPN                                      | ^          |
| Nastavení sítě VPN                                  |            |

#### Návod k instalaci, servisu a obsluze

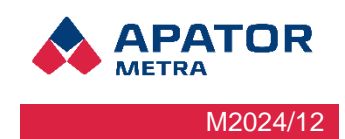

- 3. V okně, které na Vás vyskočí vyplňte následující:
  - Poskytovatel připojení VPN: Windows (předdefinované)
  - Název připojení: (zvolte si název např. CRS)
  - Název nebo adresa serveru: crs.metra-su.cz
  - Typ sítě VPN: L2TP/IPsec pomocí předsdíleného klíče
  - Předsdílený klíč: CrsVpn
  - Typ Přihlašovacích údajů: Uživatelské jméno a heslo
  - Uživatelské jméno (nepovinné):
  - Heslo (nepovinné):

Pokud se chcete připojovat do více hubů, nechte uživatelské jméno a heslo prázdné a zadejte jméno s konkrétním hubem a heslem vždy při každém připojení. (Pro připojování do více hubů je vhodnější program SoftEther).

| CRS                                   | ×   |
|---------------------------------------|-----|
|                                       |     |
| Název nebo adresa serveru             |     |
| crs.metra-su.cz                       |     |
| Typ sítě VPN                          |     |
| L2TP/IPsec pomocí předsdíleného klíče | . ~ |
|                                       |     |
| Uživatelské jméno a heslo             | ~   |
| Uživatelské jméno (nepovinné)         |     |
| Metra@10.0.29.X                       |     |
|                                       |     |
| Heslo (nepovinné)                     |     |

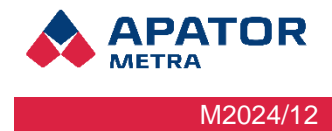

#### Návod k instalaci, servisu a obsluze

4. Klikněte na přidanou VPN síť (na obrázku CRS) a zvolte "Upřesnit možnosti".

| Připojení k síti VPN                                | Přidat VPN                |
|-----------------------------------------------------|---------------------------|
| CRS<br>Nepřipojeno                                  | Připojit ^                |
|                                                     | Upřesnit možnosti Odebrat |
| Upřesňující nastavení pro všechna připojení VPN     |                           |
| Povolit připojení k síti VPN v sítích s měřením dat | Zapnuto 🚺                 |
| Povolit připojení k síti VPN při roamingu           | Zapnuto 🚺                 |
| Související podpora                                 |                           |
| D Nápověda k VPN                                    | ^                         |
| Nastavení sítě VPN                                  |                           |

#### 5. V části "Další možnosti sítě VPN" klikněte na tlačítko "Upravit".

| Vlastnosti připojení                    |                           | Upravit | ^   |
|-----------------------------------------|---------------------------|---------|-----|
| Název připojení                         | CRS                       |         |     |
| Název nebo adresa serveru               | crs.metra-su.cz           |         |     |
| Typ přihlašovacích údajů                | Uživatelské jméno a heslo |         |     |
| Uživatelské jméno (nepovinné)           | Metra@10.0.29.X           |         |     |
| Heslo (nepovinné)                       |                           |         |     |
| Vymazat přihlašovací údaje              |                           | Vymazat |     |
| Nastavení proxy serveru pro toto připoj | ení VPN                   | Uprav   | /it |
| Další vlastnosti sítě VPN               |                           | Uprav   | /it |

**APATOR** Metra M2024/12

#### Návod k instalaci, servisu a obsluze

6. Zvolte záložku "Sítě" → "Protokol IP verze 4 (TCP/IPv4) → "Vlastnosti" → "Upřesnit" → Odznačit "Používat výchozí bránu vzdálené sítě". Nastavení potvrďte tlačítkem OK.

| CRS - vlastnosti X                                                                                                    | Protokol IP verze 4 (TCP/IPv4) – vlastnosti X                                                                                                    | Upřesnit nastavení TCP/IP ×                                                                                                    |
|----------------------------------------------------------------------------------------------------|----------------------------------------------------------------------------------------------------|----------------------------------------------------------------------------------------------------|
| Obecné Možnosti Zabezpečení Sítě Sdílení                                                                                                    | Obecné                                                                                                    | Nastavení protokolu IP DNS WINS                                                                                                    |
| Toto připojení používá následující položky:<br>✓ Protokol IP verze 6 (TCP/IPv6)<br>✓ p. Protokol IP verze 4 (TCP/IPv4)<br>V III. SPANI postport bitkom v zákla Monacett                                                                                                    | Podporuje i siť automatickou konfiguraci IP. je možné získat<br>nastavení protokolu IP automaticky. V opačném případě vám<br>správné nastavení poradí správce sítě. | Následující voľba bude uplatněna při současném připojení k místní<br>i vzdálené síti. Data, která nelze doručit v místní síti, budou<br>odeslána do vzdálené sítě. |
| Solienti soudoru a uskaten v sitilch Microsoft                                                                                                    | Ziakat IP adresu ze serveru DHCP automaticky     Použít následující IP adresu:     IP adresa:                                                                       | Používat výchozi bránu vzdálené sítě     Zakázat přidání trasy založené na třídě                                                                                   |
| Nainstalovat  Notice of the second state of the second state o | Ziskat adresu serveru DNS automaticky     Použít následující adresy serverů DNS:     Upřednostňovaný server DNS:     Alternativní server DNS:     Upřesnit          | Automatická metrika     Metrika rozhraní:                                                                                                    |
| OK Zrušt                                                                                                    | OK Zuát                                                                                                    | OK Zušt                                                                                                    |

- 7. Vložte do prohlížeče IP adresu CRS z hubu, na který jste se připojili
- 8. Zobrazí se uvítací stránka CRS. Klikněte na "Přihlásit"

| Přihláš            | ení k systému centrálních odečtová síť: Odečtová síť: | cz en es ru<br>ů CRS 40 |
|--------------------|-------------------------------------------------------|-------------------------|
|                    | Přihlásit                                             |                         |
| APATOR METRA S.CO. | 5.2.0                                                 | <u>crs@metra-su.cz</u>  |

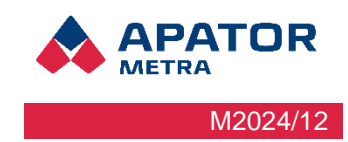

#### Návod k instalaci, servisu a obsluze

#### 9.2.1.3 SoftEther Client Manager

Pro instalaci VPN klienta je třeba si stáhnout odpovídající instalační soubor z adresy <u>http://www.softether-down-load.com/en.aspx?product=softether</u>.

#### Po stažení můžete nainstalovat – tiskněte tlačítko Další, následně na třetí stránce zatrhněte souhlas s licencí).

#### Základní nastavení VPN Klienta

1. Spust'te program SoftEther Client Manager.

| Connect Edit View Virtual Ada | pter Smart Card 1         | ools Help     |                         |             |      |
|-------------------------------|---------------------------|---------------|-------------------------|-------------|------|
| VPN Connection Setting Name   | Status                    | VPN Server Ho | ostname                 | Virtual Hub | Virt |
| 🗟 Add VPN Connection          |                           |               |                         |             |      |
| ₩                             | Connected                 | 192.168.150.7 | (Direct TCP/IP Connecti | ApatorMetra | 19V  |
| •                             | 111                       |               |                         |             | •    |
| Virtual Network Adapter Name  |                           | Status        | MAC Address             |             | Ver  |
| 🖙 VPN Client Adapter - VPN    |                           | Enabled       | 00-AC-0C-BA-            | D1-52       | 4.19 |
| •                             |                           |               |                         |             | •    |
| SoftEther VPN Client Manager  | Contraction 1 VPN Session | s             | SoftEther VPN Client    | Build 9608  | at   |

2. V dolní části okna klikněte pravým tlačítkem a zvolte New Virtual Network Adapter a zadejte jméno virtuální síťové karty např VPN.

## Návod k instalaci, servisu a obsluze

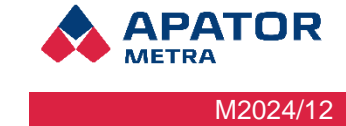

| Connect Edit View Virtual Adapter | Smart Card | Tools Help           |                     |             |      |
|-----------------------------------|------------|----------------------|---------------------|-------------|------|
| VPN Connection Setting Name       | Status     | VPN Server Hostna    | ame                 | Virtual Hub | Virt |
| 🗟 Add VPN Connection              |            |                      |                     |             |      |
| ₩Avod                             | Connected  | 192.168.150.7 (Dir   | ect TCP/IP Connecti | ApatorMetra | 19V  |
|                                   |            |                      |                     |             |      |
| •                                 | 111        |                      |                     |             | 4    |
| Virtual Network Adapter Name      |            | Status               | MAC Address         |             | Ver  |
| VPN Client Adapter - VPN          |            | Enabled              | 00-AC-0C-BA-        | D1-52       | 4.19 |
|                                   |            |                      |                     |             |      |
|                                   | New V      | /irtual Network Ad   | apter               |             |      |
| <                                 | Enable     | e Virtual Network Ad | lapter<br>dapter    |             | •    |

3. V horní části klikněte na možnosti Add VPN Connection

|                                                                                                    | 💷 VPN Client Adapter - VPN                                                                  |
|----------------------------------------------------------------------------------------------------|---------------------------------------------------------------------------------------------|
| Setting Name: New VPN Connection                                                                                  |                                                                                             |
| estination VPN Server:                                                                                            |                                                                                             |
| Specify the host name or IP address, and the port<br>number and the Virtual Hub on the destination VPN<br>Server. | < III >>                                                                                    |
| Host Name:                                                                                                    |                                                                                             |
| Port Number: 443   Disable NAT-T                                                                                  | User Authentication Setting:                                                                |
| Virtual Hub Name:                                                                                                 | Set the user authentication information that is required when connecting to the VPN Server. |
| roxy Server as Relay                                                                                              | Auth Type: Standard Password Authentication 🔻                                               |
| You can connect to a VPN Server via a proxy server.                                                               | User Name:                                                                                  |
| Import IE Proxy Server Settings                                                                                   | Password:                                                                                   |
| Proxy Type: O Direct TCP/IP Connection (No Proxy)                                                                 | You can change the user's password on the VPN Server.                                       |
| Connect via HTTP Proxy Server                                                                                     | Change Password                                                                             |
| Connect via SOCKS Proxy Server                                                                                    |                                                                                             |
| Proxy Server Setting                                                                                              | Advanced Setting of Communication:                                                          |
|                                                                                                    | Reconnects Automatically After Disconnected                                                 |
| erver Certificate Verification Option:                                                                            | Reconnect Count: times                                                                      |
| Always Verify Server Certificate                                                                                  | Reconnect Interval: 15 seconds                                                              |
| Manage Trusted CA Certificate List                                                                                | ☑ Infinite Reconnects (Keep VPN Always Online)                                              |
| Specify Individual Cert Show Individual Cert                                                                      | Do not use TLS 1.0 Advanced Settings                                                        |
|                                                                                                    |                                                                                             |

#### Návod k instalaci, servisu a obsluze

Vyplňte: Setting name (nějaký název připojení), Host name (crs.metra-su.cz), Virtual Hub Name (vepište jméno Hubu, které Vám sdělí zaměstnanci firmy Apator Metra s. r. o.), User Name a Password (tyto údaje dostanete od našeho pracovníka) a potvrďte tlačítkem OK.

#### Připojit se můžete několika způsoby:

1. Kliknout pravým tlačítkem na řádek v manažerovi a zvolit connect.

| Connect Edit View Virtual Adapte | r Smart Card                   | Tools Help | )                      |             |      |
|----------------------------------|--------------------------------|------------|------------------------|-------------|------|
| VPN Connection Setting Name      | n Setting Name Status VPN Serv |            |                        | Virtual Hub | Virt |
| Add VPN Connection               |                                |            |                        |             |      |
| ₩ Návod                          | Connected                      | 192.168.1  | Connect                |             | VPI  |
|                                  |                                | -          | View Status            |             |      |
|                                  |                                |            | Disconnect             |             |      |
|                                  |                                |            | Disconnect All         |             |      |
|                                  |                                |            | Recent VPN Servers     | ÷           |      |
|                                  |                                |            | New VPN Connection     | Setting     |      |
|                                  |                                |            | Сору                   |             |      |
|                                  |                                |            | Create VPN Connection  | n Shortcut  |      |
|                                  | 111                            |            | Export VPN Connection  | n Settina   | •    |
| Virtual Network Adapter Name     |                                | Status     | Import VPN Connectio   | n Setting   | Ver  |
| 🗰 VPN Client Adapter - VPN       |                                | Enabl      | Set as Startup Connect | ion         | 4.1  |
|                                  |                                |            | Remove Startup Conne   | ection      |      |
|                                  |                                |            | Rename                 |             |      |
|                                  |                                |            | Delete                 |             |      |
|                                  |                                |            | Properties             |             |      |
| •                                |                                |            |                        |             | •    |

2. V dolní liště vpravo rozklikněte šipku pro zobrazení skytých ikon, následně klikněte na ikonu manažera pravým tlačítkem myší a zvolte variantu Start VPN Connection – vyberte požadované připojení. Takovéto připojení ke Client Managerovi je třeba vždy po vypnutí a zapnutí počítače, z hlediska bezpečnosti je doporučené se připojovat pouze tehdy, když je potřeba.

|                                             |                     |   | Close this menu                                                                           |
|---------------------------------------------|---------------------|---|-------------------------------------------------------------------------------------------|
|                                             |                     |   | New VPN Connection Setting                                                                |
| Návod - 192.168.150.7 (Direct TCP/IP Connec | tion) [ApatorMetra] |   | Start VPN Connection                                                                      |
|                                             |                     |   | Recent VPN Servers                                                                        |
|                                             |                     |   | Network Traffic Speed Test Tool<br>Show Network Device Status<br>About VPN Client Manager |
|                                             |                     |   | Change Operation Mode                                                                     |
|                                             |                     | ✓ | Show Icons on Task Tray                                                                   |
|                                             |                     |   | Close VPN Client Manager<br>Exit VPN Client Manager Program                               |
|                                             |                     |   | Přizpůsobit                                                                               |
|                                             | I                   |   | + 100                                                                                     |

ATOR

M2024/12

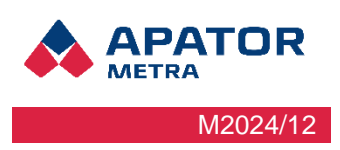

#### 9.2.2 Připojení přes mobilní zařízení

#### Operační systém Android

1. Otevřete Nastavení ve svém mobilním zařízení.

| T-Mobi     | le CZ                      | 101 <b>, 11</b> 95 % 📖 | 9:45 |
|------------|----------------------------|------------------------|------|
|            | Nastavení                  |                        |      |
| ≯          | Bluetooth                  | Vypnuto                |      |
| 0          | Správa datového provozu    |                        | >    |
|            | Další                      |                        |      |
|            |                            |                        |      |
|            | Styl domovské obrazovky    | Standardní             | >    |
|            | Obrazovka                  |                        |      |
| <b>d</b> » | Zvuk                       |                        | >    |
| ф          | Oznamovací panel a stavový | řádek                  | >    |
| OCT        | Uživatelé                  |                        | >    |
|            |                            |                        |      |
|            | ID otisku prstu            |                        |      |
| 6          | Zámek obrazovky a hesla    |                        | >    |
|            |                            |                        |      |

2. Klikněte na "Bezdrátové připojení a sítě

| T-Mobile CZ 🖻                                                 | <b>!□! ,1  </b> 95 % <b>■●</b> 9:45 |  |  |  |  |  |  |
|---------------------------------------------------------------|-------------------------------------|--|--|--|--|--|--|
| Bezdrátová připojení a sítě                                   |                                     |  |  |  |  |  |  |
| <b>Wi-Fi+</b><br>Inteligentní výběr sítě Wi-Fi nebo mobilní d | atové sítě                          |  |  |  |  |  |  |
| Mobilní síť                                                   | >                                   |  |  |  |  |  |  |
| Tethering a přenosný hotspot                                  | >                                   |  |  |  |  |  |  |
| Lokální zprávy                                                | >                                   |  |  |  |  |  |  |
|                                                               |                                     |  |  |  |  |  |  |
| Síť VPN                                                       | >                                   |  |  |  |  |  |  |
|                                                               |                                     |  |  |  |  |  |  |
|                                                               |                                     |  |  |  |  |  |  |
|                                                               |                                     |  |  |  |  |  |  |
|                                                               |                                     |  |  |  |  |  |  |
|                                                               |                                     |  |  |  |  |  |  |
|                                                               |                                     |  |  |  |  |  |  |
| $\triangleleft$ $\bigcirc$                                    |                                     |  |  |  |  |  |  |

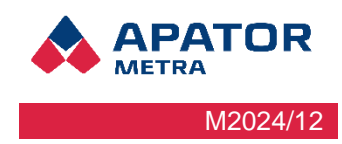

#### Návod k instalaci, servisu a obsluze

 Klikněte na síť VPN a poté na ikonu "Přidat síť VPN". Vyplňte políčko "Název sítě" např. CRS 40, do typu sítě zadejte L2TP/IPSec PSK. Dále vyplňte adresu serveru a předsdílený klíč IPSec, tyto údaje Vám budou sděleny zaměstnanci firmy Apator Metra s. r. o.

| T-Mobile CZ 🖻                         | <b>I</b> II ,11  95 % <b>■</b> 9:45                         | T-Mobile         | CZ 🥅                            |            | 101 <sup>46</sup> | 89 % 🔳  | 10:44         |
|---------------------------------------|-------------------------------------------------------------|------------------|---------------------------------|------------|-------------------|---------|---------------|
| Síť VPN                               |                                                             |                  |                                 | Upravit sí | ť VPN             |         |               |
|                                       |                                                             | Název            | (                               |            |                   |         |               |
|                                       |                                                             |                  |                                 |            |                   |         |               |
|                                       |                                                             | Тур              |                                 |            | L2TP/I            | PSec PS | sк >          |
|                                       |                                                             | Adres            | a serveru                       |            |                   |         |               |
|                                       |                                                             |                  |                                 |            |                   |         |               |
|                                       |                                                             |                  | Zrušit                          |            | Ulc               | ožit    |               |
| Zádné sítě VPN                        | 4                                                           |                  |                                 |            |                   |         |               |
|                                       |                                                             |                  | Tak                             | A          |                   | V       |               |
|                                       |                                                             | Q <sup>'</sup> V | V <sup>2</sup> E <sup>3</sup> F | ₹Ť         | z° U′             | ľ       | ĴΡ            |
|                                       |                                                             | А                | S D                             | FG         | ΗJ                | K       | L             |
|                                       |                                                             |                  | V Y                             | C V        | R N               | М       | X             |
| Přidat síť VP                         | N                                                           | Ŧ                |                                 | C V        | DN                | IVI     |               |
|                                       |                                                             | ?1©              | ,                               |            |                   |         | $\rightarrow$ |
|                                       |                                                             |                  | $\bigtriangledown$              | $\bigcirc$ |                   |         |               |
| -Mobile CZ 💷 🖪                        | 10:51                                                       |                  |                                 |            |                   |         |               |
| Upravit síť VF                        | PN                                                          |                  |                                 |            |                   |         |               |
| Identifikátor protokolu IPSec         |                                                             |                  |                                 |            |                   |         |               |
| (nepoužíváno)                         |                                                             |                  |                                 |            |                   |         |               |
| Předsdílený klíč IPSec                |                                                             |                  |                                 |            |                   |         |               |
|                                       |                                                             |                  |                                 |            |                   |         |               |
| Zobrazit rozšířené možnosti           |                                                             |                  |                                 |            |                   |         |               |
| Zrušit                                | Uložit                                                      |                  |                                 |            |                   |         |               |
|                                       |                                                             |                  |                                 |            |                   |         |               |
|                                       | Ŷ                                                           |                  |                                 |            |                   |         |               |
| $q^{1} w^{2} e^{3} r^{4} t^{5} z^{6}$ | u <sup>7</sup> i <sup>8</sup> o <sup>9</sup> p <sup>0</sup> |                  |                                 |            |                   |         |               |
| asd fgh                               | n j k l                                                     |                  |                                 |            |                   |         |               |
| 🛉 y x c v ł                           | onm 💌                                                       |                  |                                 |            |                   |         |               |
| 1⊕ ,                                  | . 🔿                                                         |                  |                                 |            |                   |         |               |
| $\nabla$ O                            |                                                             |                  |                                 |            |                   |         |               |

#### Návod k instalaci, servisu a obsluze

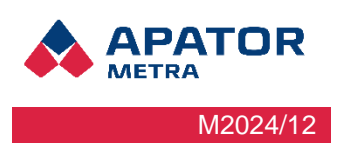

4. Síť VPN s názvem CRS 40 byla vytvořena

| T-Mobile CZ 🖪                                  | IDI 4G № 10:54 |
|------------------------------------------------|----------------|
| Síť VPN                                        |                |
| CRS 40<br>L2TP/IPSec VPN s předsdílenými klíči | >              |
|                                                |                |
|                                                |                |
|                                                |                |
|                                                |                |
|                                                |                |
|                                                |                |
|                                                |                |
|                                                |                |
|                                                |                |
|                                                |                |
|                                                | INADIUKA       |

5. Pro připojení k síti CRS 40 je třeba zadat Uživatelské jméno a heslo, tyto údaje Vám budou sděleny zaměstnanci firmy Apator Metra s. r. o.

| T-Mobile CZ 🤤 🖻    | <b>10:57 %</b> ■ 10:57 | T-Mobile CZ               | <b>10- *:11</b> 86 % 🔳 11:0 |
|--------------------|------------------------|---------------------------|-----------------------------|
| Připojit k síti CR | S 40                   |                           | Síť VPN                     |
| Uživatelské jméno  |                        | CRS 40<br>Připojeno       |                             |
| test@ApatorMetra   |                        |                           |                             |
| Heslo              |                        | Si                        | ť VPN je připojena          |
|                    |                        |                           |                             |
| -                  |                        | Relace:                   | CRS 40                      |
| Zrušit             | Připojit               | Doba trvání:<br>Odesláno: | 00:00:27<br>1369 baitů / 23 |
|                    |                        | odesidito.                | paketů                      |
|                    | .1.                    | Přijato:                  | 1892 bajtů / 25<br>naketů   |
| 1 2 3 4 5 6        | 7 8 9 0                |                           | paretu                      |
| qwertz             | u i o p                |                           |                             |
| asdfal             | nikl                   | Zrušit                    | Odpojit                     |
| a o a i g i        |                        |                           |                             |
| 🛧 yxcvł            | onm 💌                  |                           |                             |
| 210                |                        | +                         | =                           |
|                    |                        | Pridat síť VPN            | Nabídka                     |
| $\nabla$ O         |                        | $\triangleleft$           | $\circ$                     |

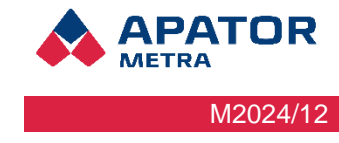

#### Návod k instalaci, servisu a obsluze

6. Přes internetový prohlížeč zadejte adresu CRS, po přihlášení se dostanete do vyhodnocovacích odečtů.

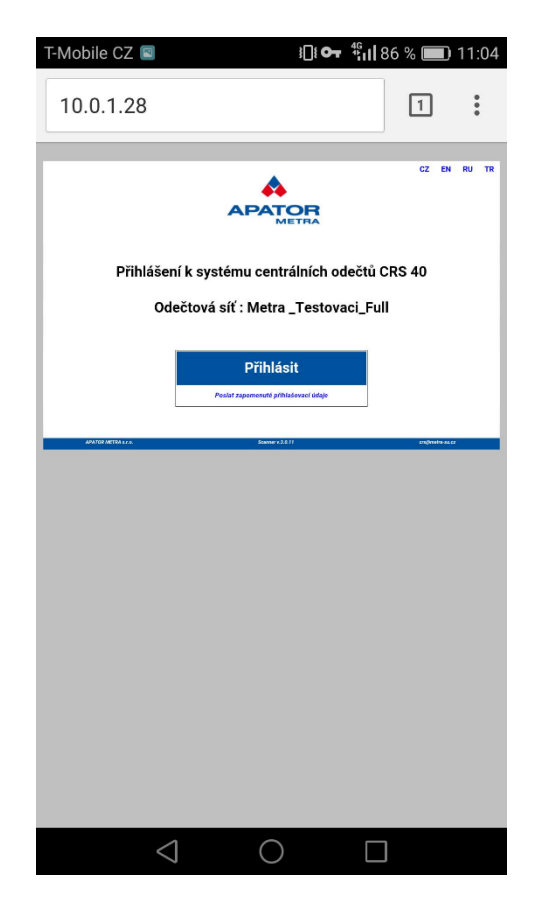

| .0.1.28                                                                      | 8/metra                                  | ı/                     |                        |                                                                                                    | 1                                                                                                    |
|------------------------------------------------------------------------------|------------------------------------------|------------------------|------------------------|----------------------------------------------------------------------------------------------------|----------------------------------------------------------------------------------------------------|
| APATO                                                                        | DR                                       |                        |                        | CZ                                                                                                    | EN   RU    TF                                                                                                    |
| метна                                                                        |                                          |                        |                        | Jednotk                                                                                                    | y A                                                                                                    |
| 000 40                                                                       | ) unde a due                             |                        | . XAN                  | Tester                                                                                                    |                                                                                                    |
| GR3 40                                                                       | - vynoun                                 | oceni ou               | ectu . Metra           | a_restova                                                                                                    | ici_Full                                                                                                    |
|                                                                              |                                          |                        |                        |                                                                                                    |                                                                                                    |
| tav 2016-0                                                                   | 3-28 - 2016-09-28 1                      | nstalace připrave      | na                     |                                                                                                    |                                                                                                    |
| Datum                                                                        | Neodečteno /<br>Celkem                   | elektronická<br>olomba | Nadmērný zpētný<br>tok | Chybová hlášení<br>[:ZIP]                                                                                       | Soubor TXT (.Z                                                                                                    |
| 2016-10-03_0                                                                 | 0/0/103                                  | 0                      | 0                      | Stáhnout                                                                                                    | Stáhnout                                                                                                    |
| 2016-10-02_0                                                                 | 0/0/103                                  | 0                      | 0                      | Stáhnout                                                                                                    | Stáhnout                                                                                                    |
| 2016-10-01_0                                                                 | 0/0/103                                  | 0                      | 0                      | Stábnout                                                                                                    | Stähnout                                                                                                    |
| 2016-09-29_0                                                                 | 0/0/103                                  | 0                      | 0                      | Stáhnout                                                                                                    | Stáhnout                                                                                                    |
| 2016-09-28_2                                                                 | 0/0/103                                  | 0                      | 0                      | Stáhnout                                                                                                    | Stáhnout                                                                                                    |
| 2016-09-28_1<br>2016-09-26_2                                                 | 0/0/103                                  | 0                      | 0                      | Stáhnout<br>Stáhnout                                                                                            | Stáhnout<br>Stáhnout                                                                                                    |
| 2016-09-26_1                                                                 | 0/0/103                                  | 0                      | 0                      | Stáhnout                                                                                                    | Stainnout                                                                                                    |
| 2016-09-24_0                                                                 | 0/0/103                                  | 0                      | 0                      | Stahnout                                                                                                    | Stähnout                                                                                                    |
| 2016-09-23-3                                                                 | 0/0/103                                  | 0                      | 0                      | Stahnout                                                                                                    | Stahnout                                                                                                    |
| 2016-09-23_1                                                                 | 0/0/103                                  | 0                      | 0                      | Stähnout                                                                                                    | Stáhnout                                                                                                    |
| 2016-09-21_0                                                                 | 0/0/103                                  | 0                      | 0                      | Stáhnout                                                                                                    | Stähnout                                                                                                    |
| 2016-09-20_0                                                                 | 0/0/103                                  | 0                      | 0                      | Stáhnout                                                                                                    | Stähnout                                                                                                    |
| 2010-09-19_2                                                                 | 0/0/103                                  | 0                      | 0                      | Stahnout                                                                                                    | Stahnout                                                                                                    |
| 2016-09-17_0                                                                 | 0/0/103                                  | a                      | 0                      | Stáhnout                                                                                                    | Stähnout                                                                                                    |
| 2016-09-16_12                                                                | 0/0/103                                  | 0                      | 0                      | Stáhnout                                                                                                    | Stáhnout                                                                                                    |
| 2016-09-16_11                                                                | 0/0/103                                  | 0                      | 0                      | Stáhnout                                                                                                    | Stähnout                                                                                                    |
| 2016-09-07_0                                                                 | 0/0/103                                  | 0                      | 0                      | Stannout                                                                                                    | Stannout                                                                                                    |
| 2016-09-05.2                                                                 | 0/0/103                                  | 0                      | 0                      | Stáhnout                                                                                                    | Stähnout                                                                                                    |
| 2016-09-05_1                                                                 | 0/0/103                                  | 0                      | 0                      | Stähnout                                                                                                    | Stáihnout                                                                                                    |
| 2016-09-03_0                                                                 | 0/0/103                                  | 0                      | 0                      | Stáhnout                                                                                                    | Stáhnout                                                                                                    |
| 2016-09-02_0                                                                 | 0/0/103                                  | 0                      | 0                      | Stábnout                                                                                                    | Stähnerd                                                                                                    |
| 2016-08-31 0                                                                 | 0/0/103                                  | 0                      | 0                      | Stähnout                                                                                                    | Stähnout                                                                                                    |
| 2016-08-30_4                                                                 | 0/0/103                                  | Ō                      | Ō                      | Stähnout                                                                                                    | Stähnout                                                                                                    |
| 2016-08-30_3                                                                 | 0/0/103                                  | 0                      | 0                      | Stáhnout                                                                                                    | Stähnout                                                                                                    |
| 2016-08-28_0                                                                 | 0/0/103                                  | 0                      | 0                      | Stähnout                                                                                                    | Stähnout                                                                                                    |
| 2016-08-26 0                                                                 | 0/0/103                                  | 0                      | 0                      | Stáhnout                                                                                                    | Stáhnout                                                                                                    |
| 2016-08-25_0                                                                 | 0/0/103                                  | 0                      | 0                      | Stáhnout                                                                                                    | Stähnout                                                                                                    |
| 2016-08-24_0                                                                 | 0/0/103                                  | a                      | 0                      | Stáhnout                                                                                                    | Stáhnout                                                                                                    |
| 2016-08-23_0                                                                 | 0/0/103                                  | 0                      | 0                      | Stáhnout                                                                                                    | Stáhnout                                                                                                    |
| 2016-08-22_0                                                                 | 0/0/103                                  | 0                      | 0                      | Stáhnout                                                                                                    | Stähnout                                                                                                    |
| 2016-08-21_0                                                                 | 0/0/103                                  | 0                      | 0                      | Stábnout                                                                                                    | Stähnout                                                                                                    |
| 2016-08-19_0                                                                 | 0/0/103                                  | ő                      | 0                      | Stähnout                                                                                                    | Stähnout                                                                                                    |
| 2016-08-18_0                                                                 | 0/0/103                                  | 0                      | 0                      | Stáhnout                                                                                                    | Stähnout                                                                                                    |
| 2016-08-17_0                                                                 | 0/0/103                                  | 0                      | 0                      | Stáhnout                                                                                                    | Stáhnout                                                                                                    |
| 2016-08-16.0                                                                 | 0/0/103                                  | 0                      | 0                      | Stáhnout                                                                                                    | Stáhnout                                                                                                    |
|                                                                              | 0/0/103                                  | 0                      | 0                      | Stähnout                                                                                                    | Stahnout                                                                                                    |
| 2016-08-15_0                                                                 | 0.0023.02                                |                        | U                      | Stannout                                                                                                    | Stannout                                                                                                    |
| 2016-08-15_0<br>2016-08-14_0<br>2016-08-13_0                                 | 0/0/103                                  | 0                      | 0                      | Contraction of the second second second second second second second second second second second second second s | Contract of the second second s |
| 2016-08-15_0<br>2016-08-14_0<br>2016-08-13_0<br>2016-08-12_0                 | 0/0/103<br>0/0/103<br>0/0/103            | 0                      | 0                      | Stáhnout                                                                                                    | Stahnout                                                                                                    |
| 2016-08-15_0<br>2016-08-14_0<br>2016-08-13_0<br>2016-08-12_0<br>2016-08-11_0 | 0/0/103<br>0/0/103<br>0/0/103<br>0/0/103 | 0<br>0                 | 0                      | Stáhnout<br>Stáhnout                                                                                            | Stáhnout<br>Stáhnout                                                                                                    |

#### Návod k instalaci, servisu a obsluze

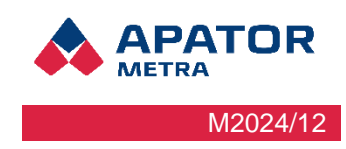

#### Operační systém IOS

 Ve svém mobilním zařízení otevřete "Nastavení" → "Obecné" → "VPN" a klikněte na "Přidat konfiguraci VPN..."

| Vodafone CZ LTE 13:56 27 | % 🔳 ) | Vodafone CZ LTE 11             | 1:44 38 %     | Vodafone CZ        | TE 11:45  | 37 % |
|--------------------------|-------|--------------------------------|---------------|--------------------|-----------|------|
| Nastavení                |       | <b>K</b> Nastavení <b>Ob</b> o | ecné          | <b>&lt;</b> Obecné | VPN       |      |
| Oznámení                 | >     | Klávesnice                     | >             |                    |           |      |
| <ul><li>Zvuk</li></ul>   | >     | Jazyk a oblast                 | >             | Přidat konfigu     | uraci VPN |      |
| C Nerušit                | >     | Slovník                        | >             |                    |           |      |
| ŽČas u obrazovky         | >     |                                |               |                    |           |      |
|                          |       | Wi-Fi synchroniza              | ce s iTunes > |                    |           |      |
| Obecné Obecné            | >     | VPN                            | Nepřipojeno > |                    |           |      |
| Ovládací centrum         | >     |                                |               |                    |           |      |
| Zobrazení a jas          | >     | Standardy                      | >             |                    |           |      |
| 🛞 Tapeta                 | >     |                                |               |                    |           |      |
| Siri a hledání           | >     | Obnovit                        | >             |                    |           |      |
| Touch ID a kódový zámek  | >     | Vypnout                        |               |                    |           |      |
|                          | >     |                                |               |                    |           |      |

2. Na konfigurační obrazovce VPN vyplňte tyto údaje: "Typ" připojení zvolte "L2TP", jako "Popis" sítě uveďte libovolné jméno (zde "CRS 40"). Dále vyplňte pole "Server", "Účet" a "Sdílený klíč", tyto údaje Vám budou sděleny zaměstnanci firmy Apator Metra s. r. o. Přepínač "Odeslat vše" přepněte do polohy vypnuto, nastavení proxy ponechte ve výchozím stavu (vypnuto). Po kliknutí na "Hotovo" je nové VPN připojení vytvořeno.

| Vodafone  | CZ LTE 12:10       | 36 % 🔳 י   |
|-----------|--------------------|------------|
| Zrušit    | Přidat konfiguraci | Hotovo     |
|           |                    |            |
| Тур       |                    | L2TP >     |
|           |                    |            |
| Popis     | CRS 40             |            |
| Server    | crs.metra-su.cz    |            |
| <u> </u>  |                    | •          |
| Učet      | metra-test         |            |
| RSA Sec   | urlD               | $\bigcirc$ |
| Heslo     | •••••              |            |
| Sdílený k | klíč ●●●●●         |            |
| Odeslat   | vše                | $\bigcirc$ |
| PROVV     |                    |            |
| TROAT     |                    |            |
| Vypnuto   | Ručně              | Auto       |

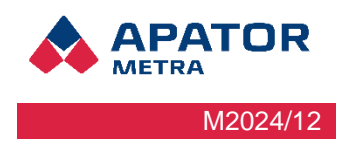

## 10 Popis grafického rozhraní

## 10.1 Připojení k odečtové síti

Otevřete si webový prohlížeč, např. Google Chrome, Mozilla Firefox, Internet Explorer apod. Seznam prohlížečů, pro které je software testován, je uveden v kapitole 3.2 Technické údaje. V případě použití jiného prohlížeče nebo starší verze mohou být některé funkce nedostupné. Do adresního řádku zadejte IP adresu řídicí jednotky B odečtové sítě, ke které se chcete připojit. IP adresu naleznete na identifikačním štítku jednotky (Ilustrace 8: Identifikační štítek řídicí jednotky B). Nezapomeňte zkontrolovat, že máte připojenou VPN (viz kapitola 9. Připojení k odečtové síti.).

## 10.2Přihlášení k odečtové síti

Po připojení k odečtové síti se nejprve otevře přihlašovací stránka. Pro první přihlášení je standardně nastaveno přihlašovací jméno i heslo "*admin*" (bez uvozovek). Po prvním přihlášení si tyto údaje změňte v Nastavení (položka Nastavení přístupu).

V případě, že přihlašovací údaje zapomenete, můžete si je nechat zaslat na e-mail, který jste zadali v Nastavení (položka Základní nastavení, kolonka E-mailová adresa pro zasílání chybových hlášení).

| Nastavení přístupu                               |                            |
|--------------------------------------------------|----------------------------|
| Nastavení SSH připojení                          |                            |
| Soubor s veřejným klíčem pro SSH                 | Procházet Soubor nevybrán. |
| Nastavení přístupu do administrace o             | odečtové sítě              |
| Přihlašovací jméno pro odečtovou síť             |                            |
| Heslo pro odečtovou síť                          |                            |
| Zopakujte heslo pro odečtovou síť pro<br>ověření |                            |
|                                                  | Uložit                     |

#### Automatické zasílání informačních zpráv e-mailem

| Frekvence odesílání                                   | 1x ~ | / 24 h |
|-------------------------------------------------------|------|--------|
| E-mailový účet pro odchozí poštu                      |      |        |
| E-mailová adresa pro zasílání datových<br>souborů     |      |        |
| E-mailová adresa pro zasílání chybových<br>hlášení    |      |        |
| Doplňovat základnu do datových<br>souborů?            | ✓    |        |
| Doplňovat čas přečtení paketu do<br>datových souborů? |      |        |
| Dekódovat zařízení mimo plán?                         |      |        |
| Desetinný oddělovač (pro soubor<br>RFU.TXT)           |      | ~      |

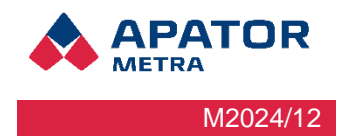

## 10.3Hlavní stránka odečtové sítě

Po úspěšném přihlášení se otevře Úvodní stránka odečtové sítě. V hlavičce stránky se nachází možnosti zvolení jazyka stránky a Menu s navigačním oknem, kde najdete Úvodní stránku, Stav odečtové sítě a Nastavení.

#### 10.3.1 Úvodní stránka

#### 10.3.1.1 Stav odečtů

Na tomto panelu můžete najít údaje o stavu odečtů a odečtových zařízení. Procenta v kolečku značí kompletnost odečítání podle odečtového plánu. Odečítaná jednotka je považována za nenalezenou, pokud nedojde po více než nastavenou dobu (standardně 7 dní, více v kapitole 10.5 Nastavení parametrů systému) k příjmu dat z této jednotky. Důvodem může být porucha, demontáž, nebo zakrytí materiálem neprostupným pro rádiové vlny. Mezi ne-odečtené je jednotka zařazena, pokud nebyla systémem odečtena minimálně 1 den, avšak kratší než nastavenou dobu. Důvodem zařazení jednotky mezi neodečtené může být poruze přechodné zhoršení podmínek pro rádiové vysílání, proto není systémem považována za chybu (není zasláno chybové hlášení). Položka "Varování" zobrazuje varování za aktuální odečet.

|       | Trvání instalačního režimu: 6.11.2023 10:49 - 7.11.2023 10:51        |
|-------|----------------------------------------------------------------------|
| 100 % | Při instalaci nebyly nalezeny všechny jednotky zadané v plánu odečtu |
|       | Nenalezeno: 1 / Neodečteno: 0 / Odečteno: 265 / Celkem: 266          |
|       | Varování. 1                                                          |
|       | Začátek aktuálního odečtu: 25.2.2024 22:00 Ukončít aktuální odečet   |

#### 10.3.1.2 Stav systému

Panel zobrazuje stav systému. Můžete zde najít přehled stavu baterie a napětí.

| Stav systému |                                                                     |
|--------------|---------------------------------------------------------------------|
|              | Záložní baterie - připojena<br>Stav: Not charging<br>Napětí: 4.07 V |

#### Návod k instalaci, servisu a obsluze

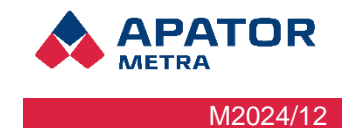

#### 10.3.1.3 Tabulka s přehledem

V tabulce s přehledem najdete data jednotlivých odečtů, přehled Nalezeno/Neodečteno/Celkem, který znázorňuje počet jednotek v daném stavu v odečtu (viz kapitola 10.3.1 Stav odečtů), počet varování, nadměrný zpětný tok u vodoměrů, které přesáhli definovaný limit a dva sloupce se soubory ke stažení Diagnostika a chybová hlášení a Datové soubory.

| Datum        | Nenalezeno / Neodečteno /<br>Celkem | Varování | Nadměrný zpětný<br>tok | Diagnostická a chybová hlášení<br>[.ZIP] | Datové soubory<br>[.ZIP] |
|--------------|-------------------------------------|----------|------------------------|------------------------------------------|--------------------------|
| 2024-02-25_0 | <u>1 / 0 / 266</u>                  | 1        | 0                      | 8                                        |                          |
| 2024-02-24_0 | <u>1</u> / <u>0</u> / <u>266</u>    | 1        | 0                      |                                          |                          |
| 2024-02-23_0 | <u>1 / 0</u> / <u>266</u>           | 1        | 0                      |                                          |                          |
| 2024-02-22_0 | <u>1 / 0</u> / <u>266</u>           | 0        | 0                      | 8                                        |                          |
| 2024-02-21_0 | <u>1 / 0</u> / <u>266</u>           | 0        | 0                      | <b>B</b>                                 |                          |
| 2024-02-20_0 | <u>1 / 0</u> / <u>266</u>           | 0        | 0                      | 8                                        |                          |
| 2024-02-19_0 | <u>1 / 0</u> / <u>266</u>           | 1        | 0                      | 8                                        |                          |
| 2024-02-18_0 | <u>1 / 0</u> / <u>266</u>           | 1        | 0                      | 8                                        |                          |
| 2024-02-17_0 | <u>1 / 0</u> / <u>266</u>           | 1        | 0                      | <b>B</b>                                 |                          |
| 2024-02-16_0 | <u>1</u> / <u>0</u> / <u>266</u>    | 1        | 0                      | 8                                        |                          |
| 2024-02-15_0 | <u>1</u> / <u>0</u> / <u>266</u>    | 1        | 0                      |                                          |                          |

## 10.4Stav odečtové sítě

Stav odečtové sítě najdete v navigačním menu v hlavičce stránky. Najdete zde informace o dané jednotce B a přehled připojených jednotek A a měřících zařízení.

#### Jednotka B

| Adresa   | Role | DIP switch | Frekvence | Protokol | Verze firmware |
|----------|------|------------|-----------|----------|----------------|
| 001d01ad | В    | 0011       | EU        |          | 3.2.0.835      |

#### Jednotky A

| Adresa   | Průměrné RSSI | Počet spojení | Poslední spojení | Unikátní sériová čísla | DIP switch | Frekvence | Protokol | Verze firmware |
|----------|---------------|---------------|------------------|------------------------|------------|-----------|----------|----------------|
| 001d007d | -64.35        | 17            | 1.3.2024 08:43   | 525                    | 0011       | EU        | Metra    | 3.2.0.835      |
| 001d007e | -24.94        | 17            | 1.3.2024 08:42   | 477                    | 0011       | EU        | Metra    | 3.2.0.835      |
| 001d007f | -22.59        | 17            | 1.3.2024 08:43   | 548                    | 0011       | EU        | Metra    | 3.2.0.835      |
| 001d0094 | -61.82        | 17            | 1.3.2024 08:43   | 542                    | 0011       | EU        | Metra    | 3.2.0.835      |

#### Měřiče

| Sériové číslo |                     | 001d007d         |                  |                     | 001d007e         |                  |                     | 001d007f         |                  |                     | 001d0094         |                  |
|---------------|---------------------|------------------|------------------|---------------------|------------------|------------------|---------------------|------------------|------------------|---------------------|------------------|------------------|
|               | Poslední<br>spojení | Počet<br>spojení | Průměrné<br>RSSI | Poslední<br>spojení | Počet<br>spojení | Průměrné<br>RSSI | Poslední<br>spojení | Počet<br>spojení | Průměrné<br>RSSI | Poslední<br>spojení | Počet<br>spojení | Průměrné<br>RSSI |
| 0101-00077189 |                     |                  |                  |                     |                  |                  | 1.3.2024<br>07:46   | 1                | -95.00           |                     |                  |                  |
| 0101-00077193 |                     |                  |                  | 1.3.2024<br>08:39   | 1                | -87.00           |                     |                  |                  |                     |                  |                  |

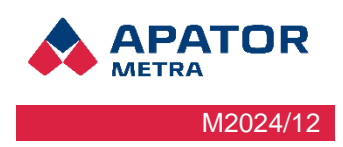

## 10.5Nastavení parametrů sítě

Parametry odečtové sítě můžete konfigurovat v záložce Nastavení v navigačním menu.

#### 10.5.1 Základní nastavení

Zde můžete nastavit parametry pro fungování systému (jazyk, časová zóna, název odečtové sítě, zasílání informačních zpráv, diagnostická a chybová hlášení a povolení SFTP serveru).

<u>Výchozí jazyk</u> – jazyk, ve kterém budou zobrazeny stránky systému, vytvářena chybová hlášení a zasílány informační e-maily.

<u>Název odečtové sítě</u> – Textové pojmenování sítě, pod tímto názvem bude daná síť identifikována v chybových hlášeních a informačních e-mailech. Nastavení nemá vliv na funkčnost.

<u>Automatické zasílání informačních zpráv e-mailem</u> – V této sekci můžete nastavit frekvenci, jak často bude systém odesílat data, z jaké adresy a co bude součástí zasílaných souborů.

Adresa pro odchozí poštu – z této e-mailové adresy Vám budou odesílány informační zprávy (bude uvedena jako odesílatel v informačních e-mailech). Můžete podle ní nastavit pravidla pro přeposílání e-mailů na Vašem e-mailovém serveru nebo filtrovat doručené e-maily ve Vašem poštovním klientovi. Pokud používáte standardní SMTP server, mělo by se jednat o e-mailovou adresu z reálně existující domény (záleží na nastavení Vašeho emailového serveru – e-maily z neexistujících internetových domén jsou většinou ignorovány). Pokud používáte jiná SMTP server, informujte se u Vašeho poskytovatele internetového připojení pro odečtovou síť pro odečtovou jednotku. V případě nevyplnění si nebudete moct nechat zaslat zapomenuté přihlašovací údaje na svůj e-mail.

Adresa pro zasílání chybových hlášení – na tuto adresu obdržíte informační e-mail s chybovými zprávami. E-mail obdržíte pouze v případě, že systém detekuje nějakou chybu. Za chybu jsou považovány následující stavy

- Jednotka nebyla systémem odečtena pro nastavenou dobu (standardně 7 dní)
- Došlo k porušení elektronické plomby na jednotce
- Zpětný tok na rádiovém modulu vodoměru je vyšší než nastavená hodnota (viz Diagnostika a chybová hlášení)

Chybová hlášení jsou zasílána ve standardním HTML formátu pro internetový prohlížeč a jsou zabalena v ZIP archivu. Doporučujeme těmto hlášením věnovat zvýšenou pozornost. Je vhodné nechat si je zasílat na jinou e-mailovou adresu než každodenní výsledky odečtů. Chybová hlášení si můžete také kdykoliv prohlédnout na stránce s vyhodnocením odečtů nebo si je stáhnout zabalené v archivu ZIP. V případě, že zapomenete své přihlašovací jméno nebo heslo do systému, můžete si je nechat zaslat e-mailem právě na tuto adresu. Důrazně proto doporučujeme e-mailovou adresu pro zasílání chybových hlášení vyplnit.

**Diagnostika a chybová hlášení** – Zde najdete nastavení stanovené hodnoty nadměrného zpětného toku a nastavení nenalezené jednotky.

**Nadměrný zpětný tok** - do této kolonky zadejte limit maximálního zpětného toku v procentech. V případě, že zpětný tok vodoměru přesáhne nastavenou hodnotu, systém vyhodnotí vzniklou situaci jako chybu. Ta je indikována na úvodní stránce odečtové sítě. V případě nastavení adresy pro zasílání chybových hlášení, dostanete také upozornění e-mailem.

**Nenalezení odečítaná jednotka** – pokud nebude odečítaná jednotka (indikátor topných nákladů nebo rádiový modul pro vodoměry) systémem odečtena pro nastavený počet dní, bude považována za nenalezenou. Bude uvedena na úvodní stránce odečtového systému a dále bude zařazena od chybového hlášení. Toto nastavení se projeví i při instalaci – za nastavenou dobu systém ukončí instalaci a přejde do běžného provozu. Pokud toto pole zůstane prázdné, systém použije standardní nastavení 7 dní.

#### Nastavení SFTP serveru

Použití SFTP serveru umožní přístup k datům, případně nastavení jednotky, prostřednictvím SFTP serveru, a to i v případě, že jednotka není právě připojená k VPN. Pokud máte zájem využívat tuto funkci, vyberte možnost "Odesílat data na SFTP server (zakliknutím políčka). Po vybrání této možnosti se vám rozbalí nastavení SFTP serveru. Pole Adresa, Port a Uživatel slouží konfiguraci připojení ke zvolenému SFTP serveru. Pro připojení k serveru je z bezpečnostních důvodů nutné použití šifrovacích klíčů. Tzv. Privátní klíč pro připojení k SFTP serveru lze nahrát pomocí tlačítka "Procházet" u položky Privátní SSH klíč. Údaje pro připojení k SFTP serveru Vám poskytne Vaše IT oddělení, případně poskytovatel připojení.

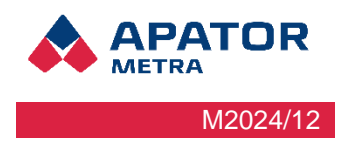

#### 10.5.2Nastavení připojení

V této části nastavení můžete konfigurovat síťové připojení ethernet, nastavení WiFi adaptéru, GSM modemu a kontrolu spotřeby dat.

#### Síťové připojení

**IP adresa** – Pevné nastavení IP adresy použijte pouze v případě, nelze použít dynamické přidělování IP adresy pomocí protokolu DHCP (např. pokud Váš poskytovatel připojení nepoužívá). Jedná se o IP adresu v rámci sítě Vašeho poskytovatele a žádným způsobem nesouvisí s IP adresou uvedenou na štítku řídící jednotky B. Veškeré údaje nutné k nastavení připojení jednotky do sítě internet, Vám sdělí Váš poskytovatel připojení. Pokud chcete používat DHCP protokol (standardní volba ve většině případů), nechte toto pole prázdné.

**Maska sítě** – vyplňte pouze tehdy, používáte-li pevnou IP adresu (viz výše). Správné nastavení Vám sdělí Váš poskytovatel připojení.

**Brána** – vyplňte pouze tehdy, používáte-li pevnou IP adresu (viz výše). Správně nastavení Vám sdělí Váš poskytovatel připojení.

**DNS server** – Nastavení upřednostňovaného a náhradního DNS serveru. Vyplňte pouze tehdy, používáteli pevnou IP adresu (viz výše). Správné nastavení Vám sdělí Váš poskytovatel připojení. Adresa náhradního DNS serveru nemusí být vyplněná (umožní však připojení systému k Internetu i v případě výpadku upřednostňovaného DNS serveru).

#### Nastavení GSM modemu

Pro nastavení GSM modemu, musíte nejdříve GSM modem povolit. Otevře se Vám nabídka k vyplnění APN a pinu pro připojení k internetu.

#### Nastavení kontroly spotřeby dat

Zde můžete povolit nebo vypnout kontrolu dat. Při zapnuté kontrole dat můžete nastavovat měsíční datový limit a upozornění při překročení zadaných procent, dále lze nastavit omezení VPN sítě po překročení nastavených procent spotřebovaných dat. Zobrazuje se zde přehled kolik je aktuálně spotřebovaných dat z limitu.

#### 10.5.3 Plán odečtu, autorizační klíče, základna plánu

V této části nastavení můžete nahrát Vaše soubory do odečtového systému.

#### Plán odečtu

Plán odečtu musí být nahrán, aby fungovalo odečítání měřících zařízení. Aktuální plán odečtu je k zobrazení pod kolonkou nahrání plánu. Formáty plánu odečtu jsou .CSV nebo .PL

#### Autorizační klíče

Autorizační klíče musí být nahrány. Bez autorizačních klíčů nelze měřící zařízení odečíst. Formáty autorizačních klíčů jsou .AUTH nebo .CSV

#### Základna plánu

Základna plánu slouží jako podpůrný soubor k plánu odečtu. Když používáte formát plánu odečtu .CSV, tak toto pole není povinné. Při použití formátu .PL musí být nahrána základna plánu.

#### 10.5.4Update/upgrade software

V případě vydání nové verze je možné aktualizovat software systému. Aktuální verzi naleznete na stránkách <u>www.metra-su.cz</u> v sekci pro autorizované partnery. V případě nejasností kontaktuje prosím výrobce. Aktualizační soubor musí být ve formátu .UPD. Aktualizace souboru vyžaduje restart systému.

#### 10.5.5Nastavení přístupu

#### Veřejný klíč pro SSH

V předchozím textu bylo zmíněno, že existují dva textové soubory SSH klíče (soukromá a veřejná část klíče), které jsou potřebné pro šifrování mezi CRS a počítačem (při zálohování dat). **Soukromou část klíče nikam nenahrá-vejte, ani nikomu neposkytujte, slouží pouze pro Vaši potřebu.** Veřejná část klíče se nahrává v textovém souboru do výše uvedeného nastavení přístupových dat. Klinete na "Vybrat soubor" a nahrajete textový soubor.

#### Nastavení přístupu do administrace odečtové sítě

#### Návod k instalaci, servisu a obsluze

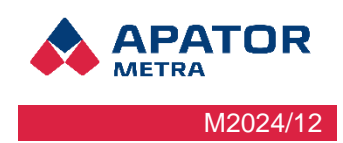

Zde můžete měnit vaše přihlašovací jméno a heslo do odečtové sítě (tj. do jedné jednotky B a několika jednotek A systému CRS 40).

**Přihlašovací jméno pro odečtovou síť -** Přihlašovací jméno pro přístup do administrace do této odečtové sítě (tj. do jedné jednotky B a několika jednotek A systému CRS 40). V případě, že přihlašovací jméno zapomenete, můžete si jej nechat zaslat spolu s heslem na e-mail, který jste zadali do kolonky e-mailová adresa pro zasílání chybových hlášení.

**Heslo pro odečtovou síť** – Heslo pro přístup do administrace do této odečtové sítě (tj. do jedné odečtové jednotky B a několika odečtových jednotek A). V případě, že heslo zapomenete, můžete si jej společně s přihlašovacím jménem na e-mail, který jste zadali do kolonky e-mailová adresa pro zasílání chybových hlášení.

#### 10.5.6Servisní funkce

Servisní funkce nabízí 4 možnosti. Spuštění instalačního módu, Obnovení továrního nastavení, Restart zařízení a Vypnutí. Restartem zařízení se rozumí úplná restart zařízení, tedy v podstatě vypnutí a obnovené zapnutí zařízení. Při vypnutí se jedná o úplné vypnutí CRS zařízení, zapnout zařízení lze pouze obnovením elektrického napájení jednotky B.

## 11 Pro pokročilé

Čas od času je vhodné provést zálohu dat z řídicích jednotek odečtových sítí na disk Vašeho počítače (a případně poté vypálit na CD/DVD). Abyste nemuseli stahovat data za každý den z každé řídicí jednotky B zvlášť, je možné provést automatickou synchronizaci. To je výhodné zejména v případě, že spravujete velké množství odečtových sítí.

Nejprve si ze stránek výrobce www.metra-su.cz stáhněte potřebné soubory.

Synchronizaci je možné použít dvěma způsoby, buď šifrováním klíčem, nebo použitím jména a hesla.

#### Vygenerování bezpečnostního klíče

Před prvním spuštěním synchronizace je potřeba projít všechny zde uvedené kroky.

#### 1. Vygenerovat soubory s klíči pro šifrování komunikace s CRS

Po spuštění souboru "metra\_keygen.bat" se vytvoří dva soubory: "key\_sync" a "key\_sync.pub". V prvním je uložena soukromá část klíče, ve druhém pak uložena veřejná část klíče. Soukromou část klíče nikomu neposílejte, nesdělujte ani neukazujte. Je to podobné jako s heslem.

#### 2. Nakopírování veřejné části na CRS

Přihlaste se na CRS pomocí jména a hesla. Na stránce s nastavením v sekci "Nastavení přístupových práv" pomocí tlačítka "Vybrat soubor" u položky "Soubor s veřejným klíčem pro SSH" vyberte soubor key\_sync.pub a potvrďte tlačítkem "Odeslat".

#### Návod k instalaci, servisu a obsluze

| APATOR<br>METRA |
|-----------------|
| M2024/12        |

| Nastavení přístupu                               |                            |
|--------------------------------------------------|----------------------------|
| Nastavení SSH připojení                          |                            |
| Soubor s veřejným klíčem pro SSH                 | Procházet Soubor nevybrán. |
| Nastavení přístupu do administrace o             | dečtové sítě               |
| Přihlašovací jméno pro odečtovou síť             |                            |
| Heslo pro odečtovou síť                          |                            |
| Zopakujte heslo pro odečtovou síť pro<br>ověření |                            |
|                                                  | Uložit                     |

## 11.1 Základní nastavení synchronizace

Zde je popsána základní synchronizace – tj. automatické stahování dat pouze z jedné řídící jednotky B na disk Vašeho počítače. Nejprve si vytvořte adresář (např. C:\crs40), kam zkopírujete dříve stažené soubory. Soubor **apator\_metra\_sync.bat** so otevřete v libovolném textovém editoru, např. Poznámkovém bloku.

| Synchronizace pomocí šifrovacího klíče                                                                                                    |
|----------------------------------------------------------------------------------------------------|
| @echo off                                                                                                    |
| set LOGIN=test                                                                                                    |
| set IP=10.0.1.28                                                                                                    |
| set DESTDIR=.\metra                                                                                                    |
| ping %IP%                                                                                                    |
| mkdir %DESTDIR%                                                                                                    |
| rsync -e "./ssh -i ./key_sync -o UserKnownHostsFile=./KnownHosts -o StrictHostKeyChecking=no" -av<br>delete %LOGIN%@%IP%:/var/metra/html/metra/ %DESTDIR% |
| pause                                                                                                    |
| Synchronizace pomocí jména a hesla                                                                                                    |
| @echo off                                                                                                    |
| set LOGIN=test                                                                                                    |
| set IP=10.0.1.28                                                                                                    |
| set DESTDIR=.\metra                                                                                                    |
| ping %IP%                                                                                                    |
| mkdir %DESTDIR%                                                                                                    |
| rsync -e "./ssh -o UserKnownHostsFile=./KnownHosts -o StrictHostKeyChecking=no" -av<br>delete %LOGIN%@%IP%:/var/metra/html/metra/ %DESTDIR%               |
| pause                                                                                                    |

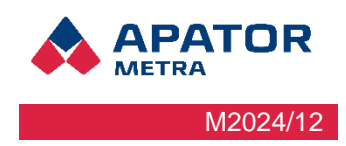

50

Soubor upravte následovně:

- <*Přidělená IP adresa*> nahraďte IP adresou řídicí jednotky B. IP adresu naleznete na identifikačním štítku jednotky (Ilustrace 8: Identifikační štítek řídicí jednotky B).
- <*Jméno adresáře*> nahraďte adresářem, kam budete chtít uložit data stažená z řídicí jednotky B. Nejlepší je zvolit jméno adresáře podle názvu odečtové sítě (např. prazska12). Jméno adresáře nesmí obsahovat mezery. Adresář nemusíte vytvářet, bude vytvořen automaticky během synchronizace.
- <Login> Přihlašovací jméno pro přístup do administrace této odečtové sítě (tj. jedné jednotky B a několika jednotek A systému CRS 40). V případě, že přihlašovací jméno zapomenete, můžete si jej nechat zaslat spolu s heslem na e-mail, který jste zadali do kolonky e-mailová adresa pro zasílání chybových hlášení.

Upravený soubor uložte – můžete si jej samozřejmě libovolně přejmenovat (je nutné zachovat příponu \*.BAT). Pro provedení synchronizace stačí soubor spustit. Před spuštěním skriptu se ujistěte, že máte připojeno VPN.

V případě, že používáte synchronizaci pomocí šifrovacího klíče, tak že proběhne automaticky, v případě použití jména a hesla, Vás skript vyzve k zadání hesla k přístupu do administrace odečtové sítě. V případě, že jméno a heslo jsou platné, zahájí stahování dat. Stahují se pouze nová data (od poslední synchronizace).

V případě, že provádíte první synchronizaci (případně po dlouhé době), bude stažení dat z řídicí jednotky odečtové sítě trvat delší dobu. Při příští synchronizaci již program stahuje pouze nové odečty. Během synchronizace nezavírejte textové okno – bude zavřeno automaticky po dokončení stahování.

V případě, že chcete pracovat se staženými daty, otevřete si adresář, kam jste data uložili (zde C:\crs40\metra) a spusťte soubor index.html.

Synchronizaci je možné provádět jednou za delší časové období, pokud tak učiníte, budete mít k dispozici pravděpodobně více dat, v tomto případě by bylo vhodné použít soubor sync.all.bat. Tento skript provede sbalení do jednoho souboru, tento soubor se přenese k uživateli a následně se rozbalí. Pokud jsou prováděny pravidelné zálohy, není stahování všech dat najednou třeba.

Před spuštěním takovéto synchronizace je třeba vyplnit první tři řádky v souboru (Login, Přidělenou IP adresu a Jméno adresáře).

| @echo off                    |                                                                                  |
|------------------------------|----------------------------------------------------------------------------------|
| set LOGIN=test               |                                                                                  |
| set IP=10.0.1.28             |                                                                                  |
| set DESTDIR=.\metra          |                                                                                  |
| ping %IP%                    |                                                                                  |
| mkdir %DESTDIR%              |                                                                                  |
| echo "Wait for a while pac   | king files!"                                                                     |
| ssh -i ./key_sync -o UserK   | inownHostsFile=./KnownHosts -o StrictHostKeyChecking=no %LOGIN%@%IP% tar czf     |
| /var/metra/tmp/html.tar.gz   | -C /var/metra/html/metra/ . 2> nul                                               |
| echo "Wait a moment, trar    | isfer files!"                                                                    |
| rsync -e "./ssh -i ./key_syn | c -o UserKnownHostsFile=./KnownHosts -o StrictHostKeyChecking=no" -avprogress    |
| delete %LOGIN%@%IP           | %./val/metra/tmp/ntml.tal.yz %DESTDIR%/                                          |
| ssii -i ./key_syiic -o osein | 10001110515F11E=./K110011110515 -0 5111C11051KeyC11ecki11g=110 %LOG11V%@%1F%1111 |
| ocho "Wait for a while upp   | 2- Tiul<br>Docking filos!"                                                       |
| azin d % DESTDIP% /htm       | acking nics:                                                                     |
| ter vf %DESTDIR /////////    | .tar.yz z< nui<br>tarC %DESTDIP%/ 25 pul                                         |
| del % DESTDIR%\html tar      | 25 nul                                                                           |
| echo "Synchronization of 9   | 2< nui<br>%IP% completed!"                                                       |
| Sono Synonionizadon of       |                                                                                  |
| pause                        |                                                                                  |

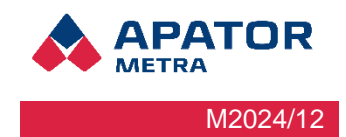

#### 11.2 Pokročilé nastavení synchronizace

Synchronizační skript může být nastaven i tak, aby provedl při jednom spuštění synchronizaci s více odečtovými sítěmi. V podstatě se jedná o vícekrát zkopírovaný synchronizační skript v jednom souboru, přičemž v každé kopii skriptu je nastavena jiná IP adresa řídící jednotky odečtové sítě a jiný adresář, do kterého se mají stažená data ukládat.

Řídicí jednotky B, které chcete synchronizovat zároveň, musí patřit do jedné sítě (více informací naleznete v kapitole 9.1. Struktura VPN Sítě) a musí být na ně nahrán soubor s veřejnou částí klíče viz výše (Nakopírování veřejné části klíče na CRS).

Pro hromadnou synchronizaci je doporučeno použít variantu synchronizace s klíčem. Při použití synchronizace s použitím jména a hesla, je nutné zadat heslo pro každou odečtovou síť zvlášť.

Synchronizační skript bude vypadat následovně:

@echo off set LOGIN=<login 1> set IP=<Přidělená IP adresa 1> set DESTDIR=<Jméno adresáře 1> ping %IP% mkdir %DESTDIR% rsync -e "./ssh -i ./key\_sync -o UserKnownHostsFile=./KnownHosts -o StrictHostKeyChecking=no" -av -delete %LOGIN%@%IP%:/var/metra/html/metra/ %DESTDIR% set LOGIN=<login 1> set IP=<Přidělená IP adresa 2> set DESTDIR=<Jméno adresáře 2> ping %IP% mkdir %DESTDIR% rsync -e "./ssh -i ./key sync -o UserKnownHostsFile=./KnownHosts -o StrictHostKeyChecking=no" -av -delete %LOGIN%@%IP%:/var/metra/html/metra/ %DESTDIR% set LOGIN=<login n> set IP=<Přidělená IP adresa n> set DESTDIR=<Jméno adresáře n> ping %IP% mkdir %DESTDIR% rsync -e "./ssh -i ./key sync -o UserKnownHostsFile=./KnownHosts -o StrictHostKeyChecking=no" -av -delete %LOGIN%@%IP%:/var/metra/html/metra/ %DESTDIR% pause

Pro úpravu a spuštění skriptu platí doporučení z předchozí kapitoly.

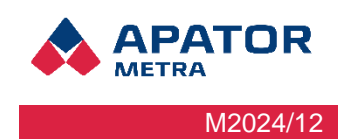

# 12 Řešení nejběžnějších uživatelských problémů

| POPIS PROBLÉMU                                                          | Doporučené řešení                                                                                                    |
|-------------------------------------------------------------------------|----------------------------------------------------------------------------------------------------|
| Nefunguje připojení<br>k systému dálkového<br>odečtu                    | Vzdálené připojení počítače k odečtové síti závisí<br>na současné funkci několika článků řetězu. Správně<br>nastaveného počítače, funkčním připojení do virtuální privátní<br>sítě a správně fungující a nastavené řídicí jednotce B. V první<br>řadě tedy zkontrolujte, že Vaše internetové připojení je<br>funkční. Dále zkontrolujte, zda máte správně nastavenu<br>virtuální privátní síť.<br>Funkčnost serveru, který zprostředkovává Vaše připojení do<br>VPN sítě, můžete zkontrolovat tak, že v příkazovém řádku<br>použijete příkaz ping ( <i>ping CRS 40</i> ).<br>Obdobně můžete ověřit funkčnost spojení na jednotku B ( <i>ping<br/>[IP adresa jednotky</i> B]). V těchto případech musíte být<br>připojeni na VPN. |
| Nechodí mi informační<br>zprávy elektronické pošty<br>z odečtových sítí | Zkontrolujte správnost nastavení e-mailových adres pro<br>zasílání informačních mailů (Nastavení: e-mailová adresa pro<br>zasílání TXT souborů; Nastavení: e-mailová adresa pro<br>zasílání chybových hlášení).                                                                                                    |
|                                                                         | Zkontrolujte nastavení e-mailového účtu pro odchozí poštu (Nastavení: e-mailový účet pro odchozí poštu). Pokud používáme SMTP server APATOR METRA, mělo by se jednat o e-mailovou adresu z reálně existující domény (záleží také na nastavení Vašeho e-mailového serveru - e-maily z neexistujících internetových domén jsou většinou ignorovány). Pokud používáte jiný SMTP server Nastavení: SMTP server, informujte se u Vašeho poskytovatele internetového připojení pro odečtovou jednotku.                                                                                                    |
|                                                                         | Pokud nepoužíváte SMTP server APATOR METRA (položka<br>Nastavení: SMTP server je vyplněná), zkontrolujte správnost<br>nastavení. Tento server musí být zpravidla určen<br>poskytovatelem připojení pro řídicí jednotku B.<br>Nejedná se tedy o SMTP server, který máte nastaven<br>ve vašem poštovním programu.                                                                                                    |
| Nefunguje synchronizace                                                 | Nejprve zkontrolujte funkčnost připojení k odečtové síti (viz<br>výše). Pokud je spojení správně nastaveno, zkontrolujte<br>syntaktickou správnost automatizačního skriptu použitého<br>k synchronizaci dat prostřednictvím aplikace rsync. V případě<br>použití SSH klíče zkontrolujte jeho správnost nebo<br>vygenerujte nový.                                                                                                    |

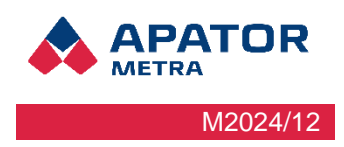

## 13 Montážní předpis

## 13.1 Obecná doporučení

Některá doporučení jsou platná pro všechny typy instalací. Jejich nedodržení může mít za následek problematický průběh instalace.

- 1. Neumísťujte řídící jednotku B do sklepních prostor. Signál mezi sběrnými jednotkami A a řídící jednotkou B se zvláště u vícevchodových domů šíří zejména volným prostorem pomocí odrazu.
- Jednotky systému CRS 40 umísťujte pokud možno blíže k oknům. Toto uspořádání je vhodnější jak z hlediska kontaktu mezi sběrnými jednotkami A a řídící jednotkou B, tak i z hlediska zachycení signálu odečítaných jednotek.
- 3. Výjimkou může být odečtová síť v jednom věžovém domě. Zde je vhodnější instalace jednotek CRS 40 blízko centrální schodišťové šachty pokud takováto existuje a není použita např. pro výtah.

## 13.2 Konstrukční soustava TOxB

Doporučené umístění sběrných jednotek A je ve schodišťové šachtě, vertikálně jedno patro nad polovinou výšky domu. Vertikální dosah sběrných jednotek je maximálně 6-7 pater. Umístění řídicí jednotky B je limitováno zejména připojením k Internetu, vhodná poloha může být například ve strojovně výtahu. Maximální vzdálenost A ↔ B je zhruba 4 vchody bytového domu, minimální vzdálenost by neměla být menší než 5 metrů. Podmínky v konkrétním objektu se mohou lišit.

|  |  | B |   |   |
|--|--|---|---|---|
|  |  |   |   | E |
|  |  |   |   | [ |
|  |  |   |   | Ľ |
|  |  |   |   | [ |
|  |  |   |   | [ |
|  |  |   |   | [ |
|  |  |   | Π | I |
|  |  |   |   | [ |
|  |  |   |   | E |

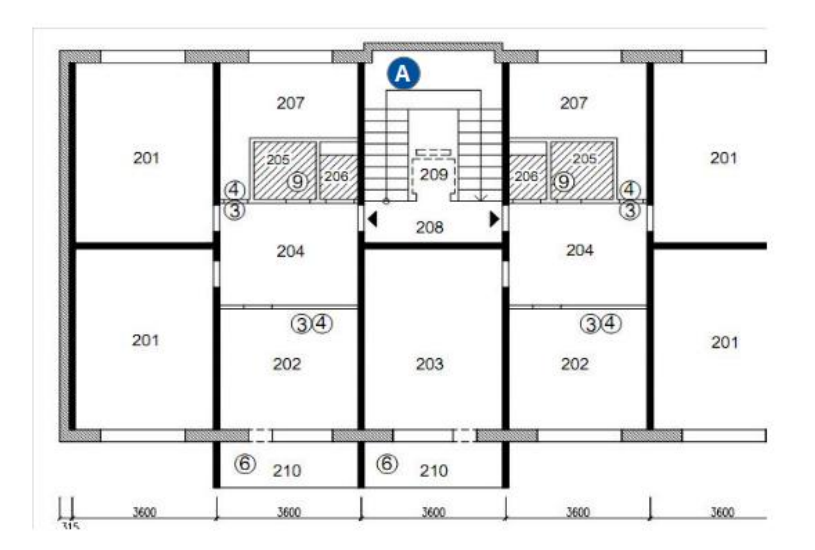